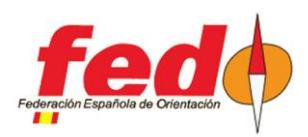

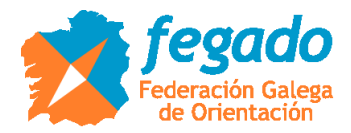

# SiTiming. Datos de radiocontroles CPI

#### Introducción

Descripción del uso de datos procedentes de radiocontroles CPI en SiTiming (versión 2021)

SiTiming no tiene una configuración predefinida para este sistema de radiocontroles. Sin embargo, se puede usar la definición del sistema ROC, modificando los parámetros básicos de conexión.

# Definición del evento en CPI

Para poder descargar marcajes en SiTiming, estos tienen que estar asociados a un evento en CPI:

- http://www.jaruori.es/minlistado.jsp?cLang=es

Pulsar en el botón "Nuevo" y escribir los datos obligatorios.

# Definición del radiocontrol en SiTiming

Data Collection -> Collect Punches -> Telemetry Devices -> Add Telemetry Device

- Aportar datos del ROC. Antes se podía usar el número de evento en ROC pero ahora parece que solo admite la dirección MAC del dispositivo

- En caso del sistema CPI (www.jaruori.es), usar tipo ROC y poner el número del evento como si fuera dirección MAC. Por ejemplo, si número de evento es el 3, escribir 00000000003

| Pt Listado d | eventos X +                                                                       |            | 😽 Modify Telemetry Device - SiTimi | ing from SPORTide           | nt                 |                     |                  |                   |                               | – 🗆 ×                   |
|--------------|-----------------------------------------------------------------------------------|------------|------------------------------------|-----------------------------|--------------------|---------------------|------------------|-------------------|-------------------------------|-------------------------|
| 4 A          | G A No server www.jacuori.es/minlistado.jsp?clanu=es                              |            | <b>G</b> sportident                | Ejercicio 1 -               | lavier Aufe - 30-e | ne2021 - Modify Tel | emetry Device [E | vent Overview > D | lata Collection » Collect Pun | ches « Telenetry Device |
| · · ·        |                                                                                   |            | Event Timing Solutions             | E Ful                       | нер 🔻              | Save 36 0           | elete Actors     | •                 |                               |                         |
| 35           | CEPO Yuncos                                                                       | 27/01/2019 | © SPORTident UK Ltd 2021           |                             |                    |                     |                  |                   |                               | •                       |
| 16           | Prueba TOLEDO-O                                                                   | 28/10/2018 | 🖌 v4.139.1857.3904                 | Device Type:<br>MAC Address |                    | ROC                 |                  |                   |                               | v                       |
| 33           | Proba Gymkana Richi                                                               | 18/10/2018 | ✓ localhost\events4                | Description:                | - 7                | Redocentrol 1       |                  |                   |                               |                         |
| 32           | aši de outono 2018                                                                | 16/10/2018 | LICEO     A Event Home             | Collect From De             | (1111/1111)        | 01/01/2020          |                  |                   |                               |                         |
| 28           | III Trofeo Internacional DiputaciÃ <sup>4</sup> n de Palencia - Montaña Palentina | 21/08/2018 | ig Up<br>ig Up<br>ig Data          | Collections To              | ie: HH MM:SS       | 10:30:00            |                  |                   |                               |                         |
| 27           | ORCA - CPI test                                                                   | 20/06/2018 |                                    |                             |                    |                     |                  |                   |                               |                         |
| 24           | 4 LACHS 2018 - A TOXA                                                             | 15/04/2018 |                                    |                             |                    |                     |                  |                   |                               |                         |
| 26           | CEP04 - FTE MORO                                                                  | 08/04/2018 |                                    |                             |                    |                     |                  |                   |                               |                         |
| 23           | Proba AROMON                                                                      | 15/03/2010 |                                    |                             |                    |                     |                  |                   |                               |                         |
| 22           | CEPO 2 - VALLE                                                                    | 04/02/2018 |                                    |                             |                    |                     |                  |                   |                               |                         |
| 21           | CEPO 1 - SAFONT                                                                   | 21/01/2018 |                                    |                             |                    |                     |                  |                   |                               |                         |
| 20           | PNTD Reyes - E5                                                                   | 04/01/2018 |                                    |                             |                    |                     |                  |                   |                               |                         |
| 19           | PNTD Reyes - E2                                                                   | 03/01/2018 |                                    |                             |                    |                     |                  |                   |                               |                         |
| 18           | PNTD Reyes - E1                                                                   | 02/01/2018 |                                    |                             |                    |                     |                  |                   |                               |                         |
| 17           | Prueba paller                                                                     | 17/12/2017 |                                    |                             |                    |                     |                  |                   |                               |                         |
| 14           | Prueba COMCU                                                                      | 20/10/2017 |                                    |                             |                    |                     |                  |                   |                               |                         |
| 6            | Enduro Prueba SIAC                                                                | 25/06/2017 |                                    |                             |                    |                     |                  |                   |                               |                         |
| 6            | Troteo Oujoteo carga                                                              | 03/05/2017 |                                    |                             |                    |                     |                  |                   |                               |                         |
| 4            | C51 2017. Distancia Larga                                                         | 12/05/2017 |                                    |                             |                    |                     |                  |                   |                               |                         |
| <u>ء</u>     | Cto. Gallego universitario 2017                                                   | 29/04/2017 |                                    |                             |                    |                     |                  |                   |                               |                         |
| 1            | Arteixo 2016. Distancia media.                                                    | 18/02/2016 |                                    |                             |                    |                     |                  |                   |                               |                         |
| 2            | Arteixo 2016. Distancia sprint.                                                   | 18/02/2016 |                                    |                             |                    |                     |                  |                   |                               |                         |
| Nuevo        | When -                                                                            |            |                                    |                             |                    |                     |                  |                   |                               |                         |

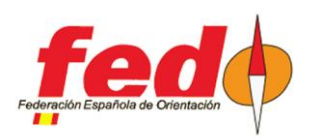

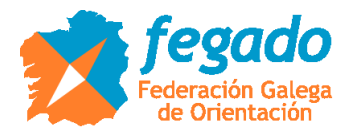

## Descarga de marcajes en SiTiming

Si hay radiocontroles dados de alta, en Data Collection -> Collect Punches aparece una nueva opción llamada ROC Receiver

- Se puede iniciar un temporizador para traer las picadas enviadas por el radiocontrol a su servidor
- En caso de ROC, dejar la URL por defecto: http://roc.olresultat.se/getpunches\_v4.php
- En caso de CPI, poner la siguiente: http://www.jaruori.es/getpunches\_v3.jsp
- Al iniciar el temporizador realiza una primera consulta e informa de los resultados obtenidos

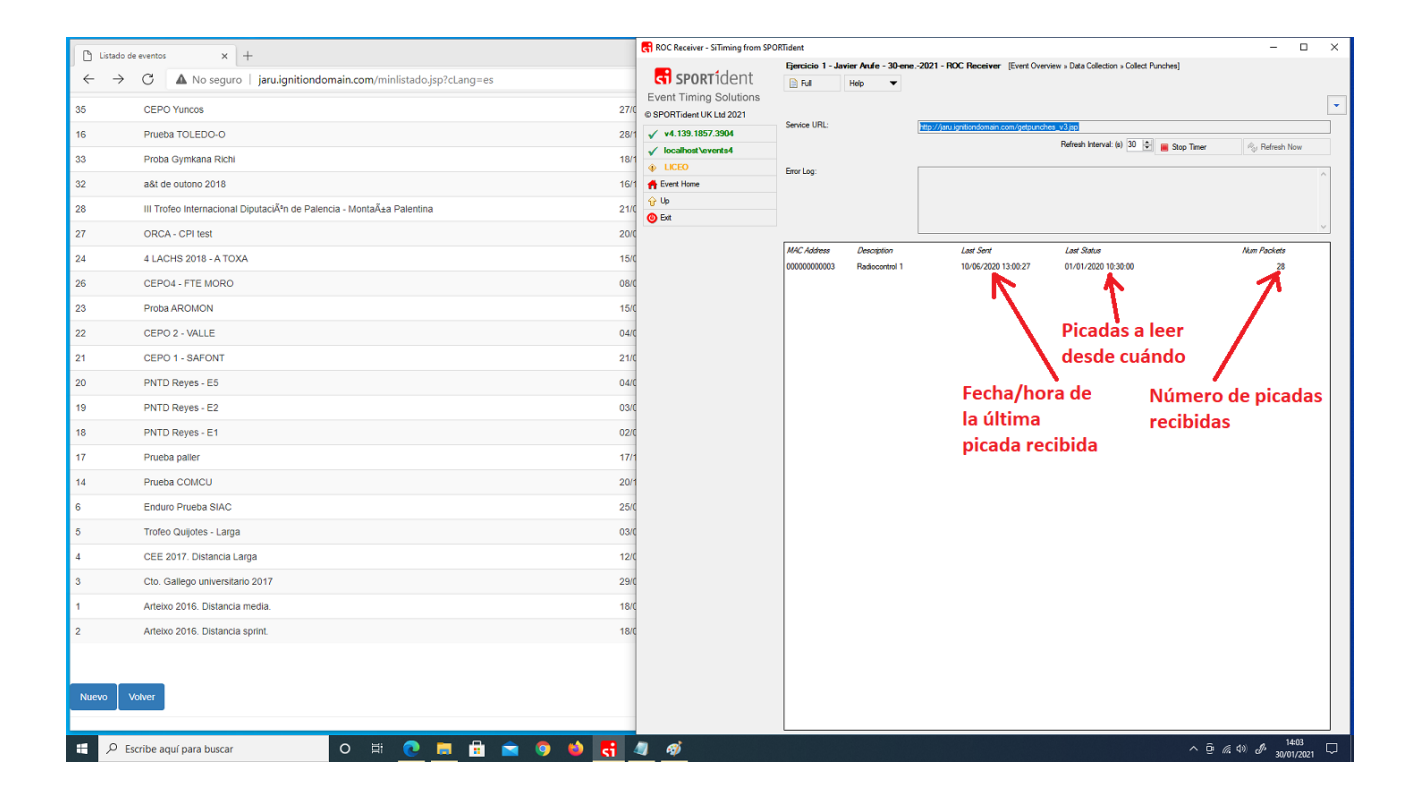

#### Visualización de resultados intermedios

Para poder ver resultados en radiocontroles que van enviando datos, el evento y sus recorridos han de estar configurados convenientemente para admitir ese comportamiento.

En la configuración del evento habrá que admitir que se pueden confeccionar resultados a partir de datos no descargados. En Event Overview  $\rightarrow$  Sportident Settings habrá que marcar la opción "Use non-downloaded data in the results?". En función del diseño de las descargas que se pretendan realizar durante el evento, seguramente también sea necesario seleccionar la opción "Number of downloads per Si-Card" a Múltiple.

También, habrá que definir algún punto de control como "interim". Eso se hace en la definición de los recorridos. De esta forma, a la hora de obtener resultados se podrá seleccionar si se quieren ver los resultados en meta o bien en alguno de los controles interim.

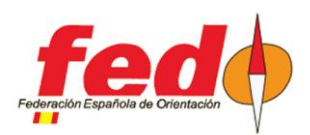

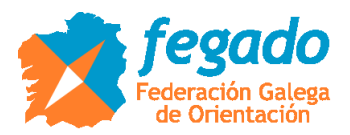

# Anexo. Un ejemplo real, varias opciones para recolectar datos

Lo que sigue a continuación es un conjunto de pantallazos de un ejemplo de uso en SiTiming para recolectar datos durante la celebración de un evento. Se trata de un recorrido muy simple con 6 controles, estableciendo 2 de ellos como puntos intermedios (33 y 36).

La idea es utilizar SIAC en modo inalámbrico y forzar desde las estaciones intermedias a que manden todos los datos que tienen en memoria.

La primera prueba consiste en la utilización de dongle USB-SRR conectado directamente al equipo que tiene el SiTiming. En una situación real esto se utilizaría en alguna transición o lugar de carrera por donde tuvieran que pasar los equipos y donde estuvieran accesibles los portátiles con el SiTiming.

La segunda prueba consiste en la utilización del sistema CPI con el dongle conectado al teléfono móvil. En una situación real esto se utilizaría en algún punto de control con funcionamiento completamente autónomo.

La tercera prueba consiste en la utilización de CPI pero conectando una estación de lectura al teléfono móvil. En una situación real esto se utilizaría en algún lugar del recorrido, no necesariamente en un control, usado por algún miembro de la organización haciendo parar momentáneamente a los miembros de un equipo para que pusieran sus tarjetas en la estación de lectura. No es una descarga en el programa SiTiming sino una descarga para envío de todas las lecturas como datos de radiocontroles.

La cuarta prueba consiste en la utilización de dongle USB-SRR con una estación SRR en modo NO Air+. En una situación real esto se utilizaría en eventos donde se pudieran utilizar tarjetas distintas a las SIAC y las SIAC en modo tradicional, NO Air+. Así, al picar en la estación SRR, la propia estación estaría enviando la lectura actual (solo podría enviar esa lectura actual, no todo lo almacenado en la tarjeta). El dongle USB-SRR podría estar conectado a un portátil con SiTiming o bien a un teléfono móvil usando el sistema CPI.

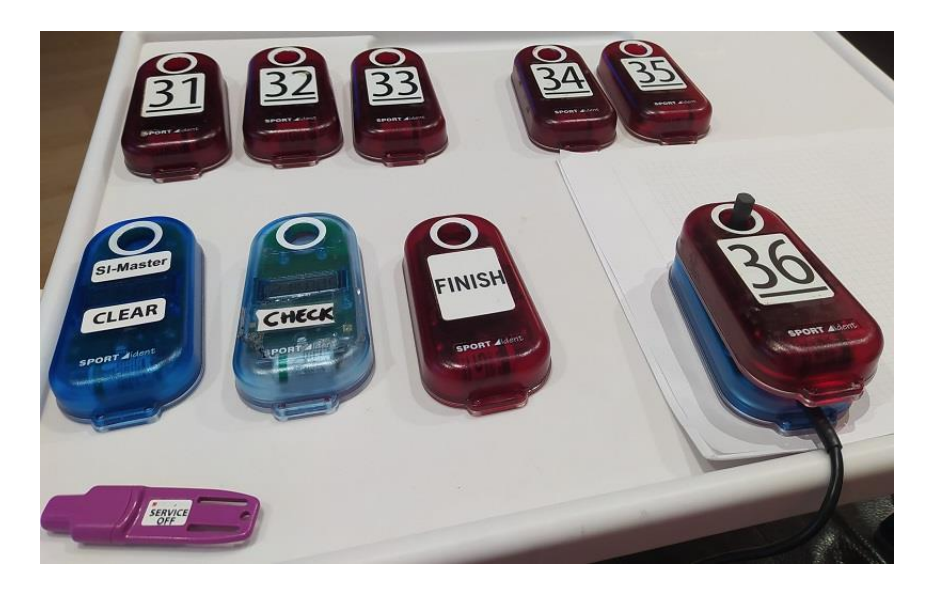

Estaciones del recorrido

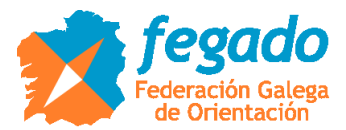

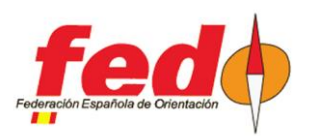

| SPORTident Config+ v2.11.0                                                                         |                                  |                                          | -                                                                           | C.S.K.                     | 11111                                             | 14/16/00     |               |                 | - a x         |
|----------------------------------------------------------------------------------------------------|----------------------------------|------------------------------------------|-----------------------------------------------------------------------------|----------------------------|---------------------------------------------------|--------------|---------------|-----------------|---------------|
| File Commands View He                                                                              | elp                              |                                          |                                                                             |                            |                                                   |              | -             |                 |               |
| Devices Baudrate 38<br>SRR dongle (USB) #4028 - COM<br>BS series 7/8 #194344 - COM5                | 400 🕥 👘<br>4 Home                | B                                        | Backup                                                                      | Coat                       | Firmware                                          | Wiew punch   | Read SI-Cards | Config SF-Cards | 0             |
|                                                                                                    | Switch off                       | Read                                     | Revent E                                                                    | sport                      | Apply                                             |              |               |                 | Segura Arg.   |
| Connection: COM5                                                                                   | Code                             | number                                   | 36 🕂 🖂 +1                                                                   | -                          |                                                   |              |               |                 |               |
| Remote                                                                                             | Operatin<br>Operatin<br>Real tin | g mode:<br>ng time:<br>ne clock:         | BC CN - Beacon Contr<br>12:00:00<br>14/05/2023 21:49:25                     | +0:00.124                  | Default.<br>Set time.                             |              |               |                 |               |
| 07/                                                                                                |                                  | fication:<br>Battery                     | 14/05/2023/21:47:32<br>3,26 V<br>31/05/2016                                 | 47.0 % remail<br>1.000 mAh | ning                                              |              |               |                 |               |
| Serial number:         195824           Produced:         31/05/20           Memory:         128 K | 116, Beaco                       | n mode: Ø<br>Radib                       | Punching mode<br>Send all card contents                                     |                            |                                                   | ?            |               |                 |               |
| Firmware: 656                                                                                      | Advanced                         | setungsi [] -<br>[2] :<br>[2] :<br>[2] : | Auto send<br>SI-Cardó with 192 punch<br>Legacy protocol<br>Optical feedback | 8 0<br>2                   | Stop if backup<br>Acoustical feed<br>Flip display | tull<br>back |               |                 |               |
| EER Engesh                                                                                         |                                  |                                          |                                                                             |                            |                                                   |              |               | ~ ē 4           | 01 19 NO.33 E |
| Device tog file: CrUserstusen April                                                                | PData(Roaming)SPORtidant)Cer     | ningPlus.Vogt.2013-<br>Eft               | 05-14 preservator                                                           | 6                          |                                                   |              |               |                 |               |
|                                                                                                    |                                  |                                          |                                                                             |                            |                                                   |              |               |                 |               |

SiConfig. Una de las estaciones intermedias como Beacon Control y Send All Card Contents

| Control Master List - SiTiming from                                                                                                    | SPORTident                    |                                    |                            |                           |             | - 0 >                                                                                                    |
|----------------------------------------------------------------------------------------------------|-------------------------------|------------------------------------|----------------------------|---------------------------|-------------|----------------------------------------------------------------------------------------------------|
|                                                                                                    | Control Master                | List - Prueba interim (14-may -202 | 3) [Event Overview » Cours | es » Control Master List] |             |                                                                                                    |
| ST SPORTIDENT                                                                                                    | Ful                           | Help 🔻 Actions 💌                   |                            |                           |             |                                                                                                    |
| Event Timing Solutions                                                                                                    |                               |                                    |                            |                           |             |                                                                                                    |
| SPORTident UK Ltd 2023                                                                                                    | -                             |                                    |                            |                           |             |                                                                                                    |
| ✓ v4.287.2138.4487                                                                                                    | Published Code                | Description                        | Electronic Code(s)         | Settings                  | Courses     |                                                                                                    |
| √ localhost\events4                                                                                                    | ♀ 31                          | Trokking Fuente                    | 31                         |                           | Rec_3.0 (1) |                                                                                                    |
| 🖌 FEDO                                                                                                    | \$ 32                         | Trekking Cruceiro                  | 32                         |                           | Rec_3.0 (2) |                                                                                                    |
| A Event Home                                                                                                    | ⇔ 33                          | Trekking Bifurcación               | 33                         | Interim                   | Rec_3.0 (3) |                                                                                                    |
| 🕁 Up                                                                                                    | -> 34                         | Trekking Esquina Muro              | 34                         |                           | Rec_3.0 (4) | And the owner of the owner of the owner of the owner of the owner of the owner of the owner of the owner of the                                                                                                    |
| Add Master Control                                                                                                    | \$ 35                         | Trekking Valla                     | 35                         |                           | Rec_3.0 (5) |                                                                                                    |
| Station Summary                                                                                                    | <> 36                         | Trekking Final                     | 36                         | Interim                   | Rec_3.0 (6) |                                                                                                    |
| Print Control Programming List                                                                                                    | RDO                           | Download                           | Read SI-Cards (6), Printo  | ut (6) Stop, Suppress     |             |                                                                                                    |
| O Bat                                                                                                    | S1                            | Salida                             | Start (3)                  |                           | Rec_3.0 (S) |                                                                                                    |
|                                                                                                    |                               |                                    |                            |                           |             |                                                                                                    |
|                                                                                                    |                               |                                    |                            |                           |             | and the second second second second second second second second second second second second second second second                                                                                                    |
| State of the second second second second second second second second second second second second second second                                                                                                    |                               |                                    |                            |                           |             |                                                                                                    |
| and the second second se |                               |                                    |                            |                           |             |                                                                                                    |
| and the second second                                                                                                    | Contraction of                |                                    |                            |                           |             |                                                                                                    |
|                                                                                                    | A DECEMBER                    |                                    |                            |                           |             | and the second second s |
|                                                                                                    |                               |                                    |                            |                           |             | the second second second second                                                                                                    |
| States in the second second                                                                                                    |                               |                                    |                            |                           |             |                                                                                                    |
| A DECEMBER OF THE OWNER.                                                                                                    |                               |                                    |                            |                           |             |                                                                                                    |
|                                                                                                    | The state of the state of the |                                    |                            |                           |             |                                                                                                    |
|                                                                                                    |                               |                                    |                            |                           |             |                                                                                                    |
|                                                                                                    |                               |                                    |                            |                           |             |                                                                                                    |
|                                                                                                    |                               |                                    |                            |                           |             |                                                                                                    |
|                                                                                                    |                               |                                    |                            |                           |             |                                                                                                    |
|                                                                                                    |                               |                                    |                            |                           |             | >                                                                                                    |

SiTiming. Lista maestra de controles con establecimiento de 2 controles interim (33 y 36)

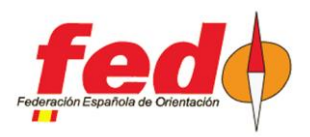

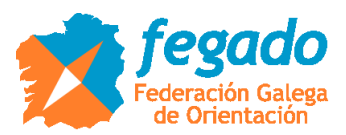

| Ci SPORTICIONT   Event Timing Solutions   SPORTICIONT UK Lid 2023   ✓ +2 287 2138.4487   ✓ hotod   ✓ valastat Severats4   ✓ ford   Ø Loon   Ø Loon    Ø Loon   Ø Loon                                                                                                    | Description     Electronic Codet/ul       Sakla     Start (3)       Trekking Fuente     31       Trekking Blurcación     32       Trekking Blurcación     33       Trekking Equina Muro     34       Trekking Sugna Muro     35 |
|----------------------------------------------------------------------------------------------------|----------------------------------------------------------------------------------------------------|
| Event Timing Solutions         Aare:         Event Solutions           SPORTident UK Lid 2023         Name:         Event Solutions         Peets           V 4287 2138 4487         Method:         Peets         Peets           V feD0         Dearce:         Peets         Peets           Dearce:         Comb         Peets         Peets           Add/note Course Control         Time Lint:         Peets         Peets           Mody Course         Casses:         3.0         Peets         Peets           Staff Time Precedence:         3.0         Peets         Peets         Peets           Mody Course         Casses:         3.0         Peets         Peets         Peets           Staff Time Precedence:         Saff Time Precedence:         3.0         Peets         Peets         Peets           Mody Course         Casses:         3.0         Peets         Peets                                                                                                    | Description     Electronic Codet/ul       Sakla     Start (3)       Trekking Fuente     31       Trekking Blurcación     32       Trekking Blurcación     33       Trekking Equina Muro     34       Trekking Starta     35     |
| DSPCRTident UKL Lid 2023       Name:       Ref:       Ref: <thref:< th="">       Ref:       Ref:</thref:<>                                                                                                    | Description     Electronic Codet/ul       Sakla     Start (3)       Trekking Fuente     31       Trekking Bfurcación     32       Trekking Bfurcación     33       Trekking Equina Muro     34       Trekking Starta     35     |
| V v4 287 2138.4487         Mathod:         Points           V locathod Vevents4         Method:         Points           V FEDO         Oarbo         Image: Second Second Sec                                                       | Description Bectronic Codetis/<br>Salda Start (3)<br>Trekking Fuerte 31<br>Trekking Blurcación 32<br>Trekking Blurcación 33<br>Trekking Blurcación 33<br>Trekking Saguna Muro 34                                                |
| Method: Perform   Detance: Image: Control   Perform Ord:   Cance: Mass 18:00:00   Add/name Course Control Time Lint:   Modity Course Classes:   Odases: 3.0   Casses: Total Epoints   Stat Time Precedence: Androty Linear, Tecking   Multi-Disciptine Settings: Control Timeking   Ports C1   Stat 1   Optional Linear, Trekking Trekking Starceoin   Stat 33   Casses: 2   Stat 0   Optional Linear, Trekking Trekking Starceoin   Stat 33   Casses: 33   Casses: 33   Casses: Control Tippe   Ports Casses:   Stat Said   Stat Said   Stat Said   Optional Linear, Trekking Trekking Statcacoin   Stat Said   Stat Said   Stat Said   Stat Said   Stat Said   Stat Said   Stat Said   Stat Said   Stat Said   Stat Said   Stat Said   Stat Said   Stat Said   Stat Said   Stat Said   Stat Said   Stat Said   Stat Said   Said Said   Said <                                                                                                    | Description Bectronic Codets/<br>Saids Start (3)<br>Trekking Fuente 31<br>Trekking Bruceacion 32<br>Trekking Bruceacion 33<br>Trekking Esguna Mare 34<br>Trekking Valo 35                                                       |
| VEDO       Detance:       Image: Control       Image: Control       Image: Control       Mass 18:00:00         Add/noet Course Control       Time Linit:       Image: Control       Time Linit:       Image: Control       Image: Control                                                                                                    | Description Destronic Cadeja/<br>Saida Start (3)<br>Trekking Fuerte 31<br>Trekking Blurcación 32<br>Trekking Blurcación 33<br>Trekking Blurcación 34<br>Trekking Sajauna Maro 34<br>Trekking Vala 35                            |
| Deert Hone     One       Nat Precedence     Mass 18:00:00       Add Anset Course Control     Tree Lint       Modify Course     Casses       Obses     Total Sporits       Stat Time Precedence     Number Aublah. Aublah. Parts       Outson Control     Outson       Ports     Control Type       Ports     Casses       Stat Time Precedence     Number Aublah. Aublah. Parts       Outson Control     Sate Control Type       Description     Bectronic Code(s)       Stat Time Precedence     Meditary Linear, Trekking       Math Disciption Exettings     Cit       Outson     Cubenal Linear, Trekking     Trekking Crucero       Ext     Stat       Stat     Cubenal Linear, Trekking     Trekking Grucero       Stat     Stat     Stat       Stat     Stat     Outson Linear, Trekking       Ext     Stat     Stat       Stat     Stat     Outson Linear, Trekking       Stat     Stat     Stat       Stat     Stat     Outson Linear, Trekking       Stat     Stat     Stat       Stat     Stat     Outson Linear, Trekking       Stat     Stat     Stat       Stat     Stat     Stat <td>Description     Bectronic Cade(s)       Saida     Sait (3)       Trekking Fuente     31       Trekking Blurcación     32       Trekking Blurcación     33       Trekking Esquans Marco     34       Trekking Vala     35</td>                                                                                                    | Description     Bectronic Cade(s)       Saida     Sait (3)       Trekking Fuente     31       Trekking Blurcación     32       Trekking Blurcación     33       Trekking Esquans Marco     34       Trekking Vala     35        |
| Nath Precedence     Mass 18:00:00       Add Anset Course Control     Time Lint       Modify Course     Casses       Ocases     Total 6 points       Casses     Total 6 points       Stat Time Precedence     Mumber Aublah     Autral       Math Disophine Settings     Q1     31     0       Optional Linear, Trekking     Trekking Fuerte     31       Ext     Q2     32     1     Optional Linear, Trekking     Trekking Fuerte       Q4     33     1     Optional Linear, Trekking     Trekking Fuerte     33       Q4     33     0     Optional Linear, Trekking     Trekking Fuerte     33       Q4     34     0     Optional Linear, Trekking     Trekking Fuerte     34       Q4     34     0     Optional Linear, Trekking     Trekking Fuerte     34                                                                                                    | Description     Bectronic Cade/s/       Salda     Start (3)       Trekking Fuerte     31       Trekking Brucestoin     32       Trekking Brucestoin     33       Trekking Esquana Marco     34       Trekking Vala     35       |
| Add Anset Course Control     Time Linit       Modify Course     Casses       Ocases     Total Eports       Start Time Precedence     Number Publish     Addsh     Control Type     Decreption     Bectronic Code(s)       Number Publish     Addsh     Control Type     Decreption     Bectronic Code(s)       Number Publish     Addsh     Control Type     Decreption     Bectronic Code(s)       Number Publish     Addsh     Control Type     Decreption     Bectronic Code(s)       Number Publish     Addsh     Control Type     Decreption     Bectronic Code(s)       Number Publish     Addity Linear, Trekking     Trekking Fuerite     31       Stat     Stat     Stat     Optional Linear, Trekking     Trekking     Trekking Bifuncacion     33       Optional Linear, Trekking     Trekking     Trekking Esquan Muree     4     4                                                                                                    | Description     Bectronic Code(s)       Salda     Start (3)       Trekking Fuerte     31       Trekking Blurcación     32       Trekking Blurcación     33       Trekking Laguna Muro     34       Trekking Vala     35         |
| Modely Course     Casses     B.0       Oasses     Total 6 points       Stat Time Precedence     Mumber Publeh. Publeh. Publeh                       | Description     Bectronic Cade/s/       Salda     Start (3)       Trekking Fuente     31       Trekking Oucero     32       Trekking Bifurascin     33       Trekking Eisuna Muro     34       Trekking Vala     35             |
| Classes       Total 6 points         Stat Time Precedence       Mumber Rubleh. Rubleh. Rubl | Description     Bectronic Code/s/       Saids     Start (3)       Trekking Fuente     31       Trekking Ouerro     32       Trekking Bifurascin     33       Trekking Eisuna Muro     34       Trekking Vala     35             |
| Stat Time Precedence     Number Publish. Publish. Publish. Publish. Parts     Control Type     Description     Bectrane: Code(s)       Ports     40 S     S1     0     Mandatory Linear, Trans, 18,00,000     Saida     Stat (a)       Mati-Discipline Settings     41     31     1     Optional Linear, Trekking     Trekking Fuerte     31       Ext     42     32     1     Optional Linear, Trekking     Trekking Grucero     32       6xt     33     1     Optional Linear, Trekking     Trekking Grucero     33       6xt     4     1     Optional Linear, Trekking     Trekking Grucero     33       6xt     7     7     7     7                                                                                                    | Description     Bectronic Code/a/       Salda     Start (3)       Trekking Fuente     31       Trekking Crucero     32       Trekking Bifurcasión     33       Trekking Laguna Muro     34       Trekking Vala     35           |
| Ports     Control     Saida     Stat (3)       Mati Decpline Settings     Col 1     31     1     Optional Linear, Trekking     Trekking Fuerte     31       End     Col 2     32     1     Optional Linear, Trekking     Trekking Grucero     32       Said     33     1     Optional Linear, Trekking     Trekking Grucero     33       Col 3     33     1     Optional Linear, Trekking     Trekking Grucero     33       Col 4     34     1     Optional Linear, Trekking     Trekking Esquina Mareo     34                                                                                                    | Saida Start (3)<br>Trekking Fuerte 31<br>Trekking Crucero 32<br>Trekking Bifurcación 33<br>Trekking Esguna Muro 34<br>Trekking Vala 35                                                                                          |
| Mail: Decipine Settings         Image: Tecking Supervised Settings         Image: Tecking Supervised Settings         Tecking Fuerte         31           Ext         Image: Tecking Supervised Settings         Image: Tecking Supervised Settings         Tecking Supervised Settings         32           Ext         Image: Tecking Supervised Settings         Tecking Supervised Settings         32           Image: Tecking Setting Setting Seties Setting Setting Setting Setting Setting Seties Setting Setting Setting Setting Setting Setting Seties Setting Setting Setting Setting Setting Setting Seties Setting Setting Setting Seties Setting Setting Seties Setting Setting Setting Seties Setting Setting S                                                                                                    | Trekking Fuerte 31<br>Trekking Crucero 32<br>Trekking Bifurcación 33<br>Trekking Esguna Muro 34<br>Trekking Vala 35                                                                                                    |
| Ext         Clip 2         32         1         Optional Linear, Trekking         Trekking Grucero         32           C 3         33         1         Optional Linear, Trekking         Trekking Bifurcación         33           C 4         34         1         Optional Linear, Trekking         Trekking Bifurcación         33           C 4         34         1         Optional Linear, Trekking         Trekking Equina Muro         34                                                                                                    | Trekling Crucero 32<br>Trekling Bfurcación 33<br>Trekling Esguna Muro 34<br>Trekling Vala 35                                                                                                    |
|                                                                                                    | Trekking Biturcación 33<br>Trekking Esguna Muro 34<br>Trekking Vala 35                                                                                                    |
| Co 4 34 1 Optional Linear. Trekking Trekking Sayuna Mure 34                                                                                                    | Trekking Esquna Muro 34<br>Trekking Vala 35                                                                                                    |
|                                                                                                    | Trekking Valla 35                                                                                                    |
| C 5 35 Optional Linear, Trekking Trekking 35                                                                                                    |                                                                                                    |
| 🖒 6 36 1 Optional Linear, Interking Trekking Final 36                                                                                                    | Trekking Final 36                                                                                                    |

SiTiming. Definición del recorrido

Usando estaciones en modo beacon control, SIAC en modo Air+ y dongle USB-SRR conectado a SiTiming para transmisión directa

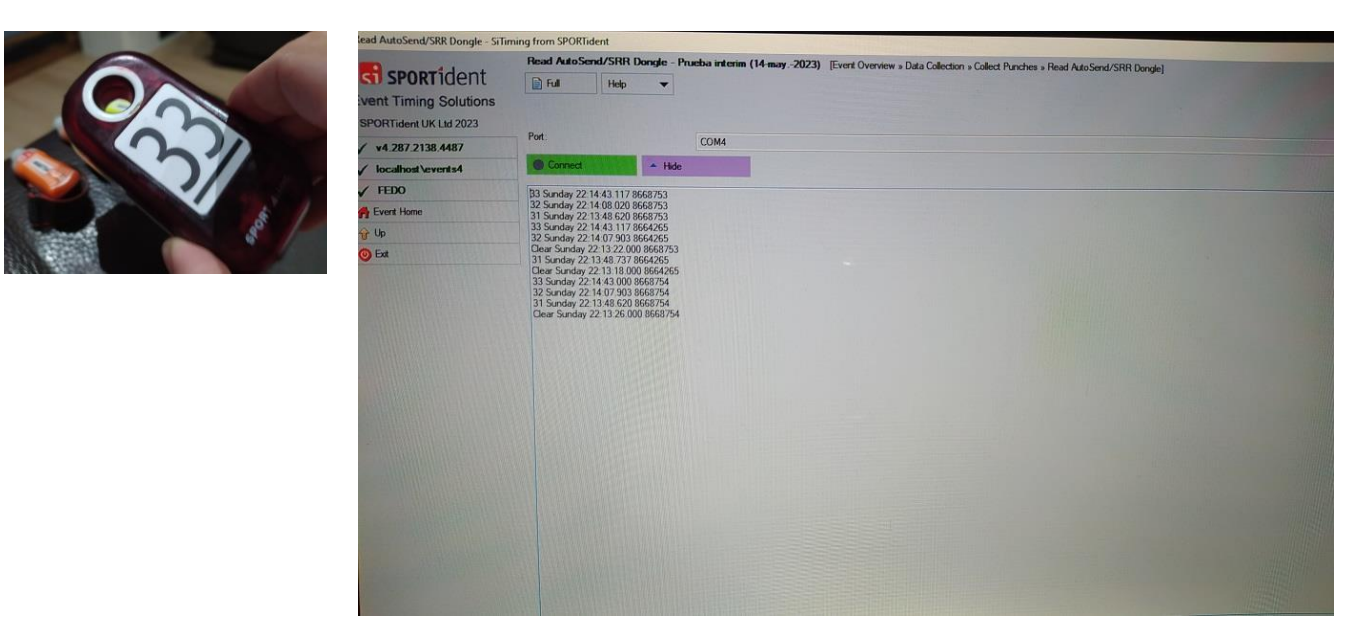

Marcaje de las pinzas del equipo con Air+ en el primer punto de control intermedio.

SiTiming + Dongle USB-SRR. Vista de las lecturas recibidas desde Collect Punches → Read AutoSend / SRR Dongle

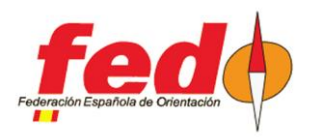

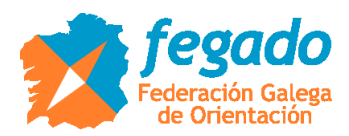

| View Results - SiTiming from SPO         | Tident      |                     |                                                       |                     |                       |                      |       |
|------------------------------------------|-------------|---------------------|-------------------------------------------------------|---------------------|-----------------------|----------------------|-------|
|                                          | View Result | ts - Prueba interim | (14-may2023)                                          | Event Overview » Re | sults » View Results] |                      | -11/0 |
| SPORTIGENT                               | 🔒 Ful       | Help 👻              | Refresh                                               |                     |                       |                      |       |
| Event Timing Solutions                   |             |                     |                                                       |                     |                       |                      |       |
| © SPORTIdent UK Ltd 2023                 | Results at  |                     | -                                                     | 3                   |                       |                      |       |
| V V4.287.2138.4487                       | Validate re | suts?               |                                                       |                     |                       |                      |       |
|                                          | Class       |                     | -                                                     |                     |                       |                      |       |
| Fuert Home                               | Bohille     |                     | <ab< th=""><th></th><th></th><th></th><th></th></ab<> |                     |                       |                      |       |
| in the                                   | Cagonity.   |                     | <ai></ai>                                             |                     |                       |                      |       |
| () Ext                                   | Pos. No     | o. Name             |                                                       | Out                 | Class Age             | Result Bigibility    |       |
|                                          | 1st 1       | Liceo Elite         |                                                       | Liceo               | 30                    | Active 3 04:14:43 GL |       |
|                                          |             |                     |                                                       |                     |                       |                      |       |
| The second second                        | 1           |                     |                                                       |                     |                       |                      |       |
|                                          |             |                     |                                                       |                     |                       |                      |       |
|                                          |             |                     |                                                       |                     |                       |                      |       |
|                                          |             |                     |                                                       |                     |                       |                      |       |
|                                          |             |                     |                                                       |                     |                       |                      |       |
|                                          |             |                     |                                                       |                     |                       |                      |       |
|                                          |             |                     |                                                       |                     |                       |                      |       |
|                                          |             |                     |                                                       |                     |                       |                      |       |
|                                          |             |                     |                                                       |                     |                       |                      |       |
|                                          |             |                     |                                                       |                     |                       |                      |       |
|                                          |             |                     |                                                       |                     |                       |                      |       |
| Contraction of the local division of the |             |                     |                                                       |                     |                       |                      |       |
|                                          |             |                     |                                                       |                     |                       |                      |       |
|                                          |             |                     |                                                       |                     |                       |                      |       |
|                                          |             |                     |                                                       |                     |                       |                      |       |

SiTiming + Dongle USB-SRR. Vista de resultados en el punto intermedio 33. El equipo tiene 3 puntos (1 punto por cada control visitado: 31, 32 y 33)

| an other the states and states and stat                                                                                                    | (HIGH)                                                                                                    |                               |                       |                    | - 0 |
|----------------------------------------------------------------------------------------------------|----------------------------------------------------------------------------------------------------|-------------------------------|-----------------------|--------------------|-----|
|                                                                                                    | View Hesults - Prueba interim (14-n                                                                                                    | ay 2023) [Event Overview » Re | suits » View Results] |                    |     |
| SUSPORTIGEN                                                                                                    | 📄 Full Help 🔻 🎭                                                                                                    | Refresh                       |                       |                    |     |
| Event Timing Solutions                                                                                                    |                                                                                                    |                               |                       |                    |     |
| © SPORTident UK Ltd 2023                                                                                                    |                                                                                                    |                               |                       |                    |     |
| ✓ v4.287.2138.4487                                                                                                    | Presults al.                                                                                                    | Interim - 36                  |                       |                    |     |
| ✓ localhost\events4                                                                                                    | Validate results?                                                                                                    |                               |                       |                    |     |
| V FEDO                                                                                                    | Class:                                                                                                    | <al></al>                     |                       |                    |     |
| H Event Home                                                                                                    | Bigblity.                                                                                                    | Alb                           |                       |                    |     |
| 🔆 Up                                                                                                    |                                                                                                    |                               |                       |                    | ~   |
| 0 Fr                                                                                                    | Pos. No. Name                                                                                                    | Club                          | Class Age             | Result Eligibility |     |
|                                                                                                    |                                                                                                    |                               |                       |                    |     |
|                                                                                                    |                                                                                                    |                               |                       |                    |     |
|                                                                                                    |                                                                                                    |                               |                       |                    |     |
|                                                                                                    |                                                                                                    |                               |                       |                    |     |
|                                                                                                    |                                                                                                    |                               |                       |                    |     |
| the second second second second second second second second second second second second second second second se                                                                                                    | the state of the second state of the second st |                               |                       |                    |     |
|                                                                                                    |                                                                                                    |                               |                       |                    |     |
|                                                                                                    |                                                                                                    |                               |                       |                    |     |
|                                                                                                    |                                                                                                    |                               |                       |                    |     |
|                                                                                                    |                                                                                                    |                               |                       |                    |     |
| and the second second se                                                                                                    |                                                                                                    |                               |                       |                    |     |
| and the second second se                                                                                                    |                                                                                                    |                               |                       |                    |     |
|                                                                                                    |                                                                                                    |                               |                       |                    |     |
|                                                                                                    |                                                                                                    |                               |                       |                    |     |
|                                                                                                    |                                                                                                    |                               |                       |                    |     |
| AND REAL PROPERTY OF A DESCRIPTION OF A DESCRIPTION OF A  |                                                                                                    |                               |                       |                    |     |
| Providence in the second second second second second second second second second second second second second s                                                                                                    | and the second second se                                                                                                    |                               |                       |                    |     |
|                                                                                                    |                                                                                                    |                               |                       |                    |     |
| A DESCRIPTION OF THE OWNER OF THE OWNER OWNER OF THE OWNER OF THE OWNER OF THE OWNER OF THE OWNER OF THE OWNER OF THE OWNER OF THE OWNER OF THE OWNER OF THE OWNER OF THE OWNER OF THE OWNER OF THE OWNER OF THE OWNER OF THE OWNER OF THE OWNER OF THE OWNER OF THE OWNER OF THE OWNER OF THE OWNER OF THE OWNER OF THE OWNER OF THE OWNER OWNER OF THE OWNER OWNER                                                                                                    | and the second second se                                                                                                    |                               |                       |                    |     |
|                                                                                                    |                                                                                                    |                               |                       |                    |     |
| and the second second se                                                                                                    | The second second second second second second second second second second second second second second second s                                                                                                    |                               |                       |                    |     |
|                                                                                                    | and the second second se                                                                                                    |                               |                       |                    |     |
|                                                                                                    |                                                                                                    |                               |                       |                    |     |
| A REAL PROPERTY AND A REAL PROPERTY AND A REAL | and the second strategies of the second strategies of the second strate |                               |                       |                    |     |
|                                                                                                    |                                                                                                    |                               |                       |                    |     |
|                                                                                                    | States                                                                                                    |                               |                       |                    |     |

SiTiming + Dongle USB-SRR. Vista de resultados en el punto intermedio 36. El equipo no aparece porque todavía no ha pasado por allí.

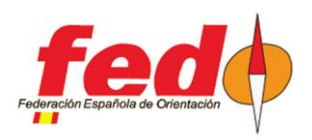

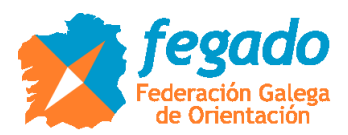

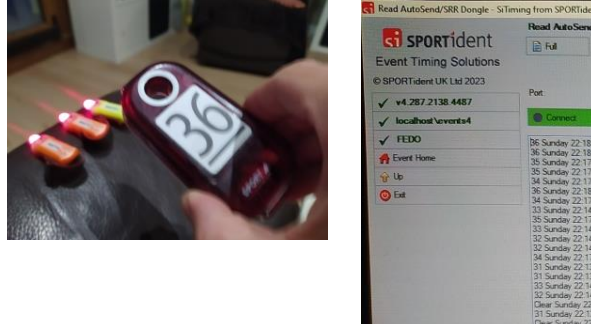

|                                                                                                    | Read Auto-Send/SRR Dongle - Prueba interim (14-may -2023) Event Derrywy + Data Colorthers - Colort Purchas - Read & to Sand (500 Purcha) | - 0 |
|----------------------------------------------------------------------------------------------------|----------------------------------------------------------------------------------------------------|-----|
| ST SPORTIdent                                                                                                    | E full Hap                                                                                                    |     |
| Event Timing Solutions                                                                                                    |                                                                                                    |     |
| © SPORTident UK Ltd 2023                                                                                                    |                                                                                                    |     |
| ✓ ¥4.287.2138.4487                                                                                                    | Por: COM4                                                                                                    |     |
| V localhost\events4                                                                                                    | Correct Hee                                                                                                    |     |
| ✓ FEDO                                                                                                    | B6 Sunday 22-18-19-323 8668754                                                                                                    |     |
| A Event Home                                                                                                    | 36 Sunday 22 18: 19 323 3664265<br>35 Sunday 22 1758: 455 3668754                                                                        |     |
| 😚 Up                                                                                                    | 35 Sunday 22 1738 457 8664265<br>34 Sunday 22 1743 340 868754                                                                            |     |
| O Est                                                                                                    | 36 Sunday 22:16:19:323 8668753<br>36 Sunday 22:17:19:328 8668753                                                                         |     |
|                                                                                                    | 33 Sunday 22 114 43 000 8682754<br>35 Sunday 22 175 48 57 5682753                                                                        |     |
|                                                                                                    | 33 Sunday 22 14 43 117 664265                                                                                                    |     |
|                                                                                                    | 22 Sunday 22 14 07 303 666275                                                                                                    |     |
|                                                                                                    | 34 Sunday 22.134.620 0668754<br>31 Sunday 22.134.620 0668754                                                                             |     |
|                                                                                                    | 31 Sunday 22 11 48 737 8664265<br>33 Sunday 22 11 43 177 8668753                                                                         |     |
|                                                                                                    | 32 Sunday 22 14 08 020 8666753<br>Dierer Sunday 22 13 000 8664265                                                                        |     |
|                                                                                                    | 31 Sunday 22 13 48 620 8668753<br>Dev Sunday 22 13 26 00 8568754                                                                         |     |
|                                                                                                    | Deer Sundary 22-13.22.000.9568773 335.576 497.578                                                                                        |     |
|                                                                                                    | 32 Senday 22 14 08 020 8658753<br>31 Sendar 72 11 4 08 020 8658753                                                                       |     |
|                                                                                                    | 13 Sunday 22 14 43 117 9664285                                                                                                    |     |
|                                                                                                    | Deer Sunday 22:12:22:00:8668753                                                                                                    |     |
|                                                                                                    | Deer Sunday 22:13:46:37:1000-864265                                                                                                    |     |
|                                                                                                    | 23 Sunday 22 14 43 000 5066774<br>32 Sunday 22 14 67 93 8668754                                                                          |     |
|                                                                                                    | 31 Sunday 22:13:46 bA3 8968724<br>Dear Sunday 22:13:26 000 5665754                                                                       |     |
|                                                                                                    |                                                                                                    |     |
|                                                                                                    |                                                                                                    |     |
|                                                                                                    |                                                                                                    |     |
| and the second second se |                                                                                                    |     |

Marcaje de las pinzas del equipo con Air+ en el segundo punto de control intermedio.

SiTiming + Dongle USB-SRR. Vista de las lecturas recibidas desde Collect Punches  $\rightarrow$  Read AutoSend / SRR Dongle. Aparecen más lecturas de las esperadas, ya que en cada estación se ha pedido que la SLAC envíe todas las lecturas.

|                        | View Results | - Prueba interim | (14 may 2023) | Event Overview » R | esuita » View Remital |                      |  |
|------------------------|--------------|------------------|---------------|--------------------|-----------------------|----------------------|--|
| vent Timing Solutions  | 📄 Full       | Help 💌           | Refresh       | ]                  | cons a rear rearing   |                      |  |
| SPORTident UK Ltd 2023 | Page de st   |                  | -             | <b>_</b>           |                       |                      |  |
| v4.287.2138.4487       | Validate m   |                  | Interm - 33   | J                  |                       |                      |  |
| / localhost\events4    | Validate re: | SURS ?           |               |                    |                       |                      |  |
| / FEDO                 | Class        |                  | <al></al>     |                    |                       |                      |  |
| Event Home             | Eligibility: |                  | <al></al>     |                    |                       |                      |  |
| j Up                   | Pos. No      | . Name           |               | Qub                | Class Age             | Result Bigibility    |  |
| 9                      | lst 1        | Liceo Elite      |               | Liceo              | 3.0                   | Active 3 04:14:43 GL |  |
|                        |              |                  |               |                    |                       |                      |  |
|                        |              |                  |               |                    |                       |                      |  |
|                        |              |                  |               |                    |                       |                      |  |
|                        |              |                  |               |                    |                       |                      |  |
|                        |              |                  |               |                    |                       |                      |  |
|                        |              |                  |               |                    |                       |                      |  |
|                        |              |                  |               |                    |                       |                      |  |
|                        |              |                  |               |                    |                       |                      |  |
|                        |              |                  |               |                    |                       |                      |  |
|                        |              |                  |               |                    |                       |                      |  |
|                        | 1            |                  |               |                    |                       |                      |  |
|                        |              |                  |               |                    |                       |                      |  |
|                        |              |                  |               |                    |                       |                      |  |
|                        |              |                  |               |                    |                       |                      |  |

SiTiming + Dongle USB-SRR. Vista de resultados en el punto intermedio 33. Aunque ya ha pasado por el segundo punto intermedio, aquí sigue teniendo 3 puntos porque se muestra la situación en ese lugar.

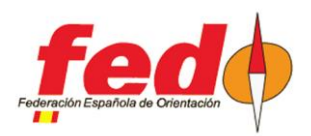

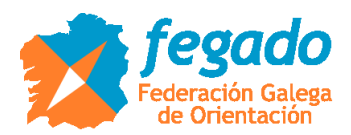

| View Results - SiTiming from SPO                                                                                                    | RTident            |                      |                            |                         |                                                                                                    |     |
|----------------------------------------------------------------------------------------------------|--------------------|----------------------|----------------------------|-------------------------|----------------------------------------------------------------------------------------------------|-----|
|                                                                                                    | View Results - Pru | eba interim (14-may. | -2023) [Event Overview » ] | Results » View Results] |                                                                                                    | - 0 |
| ST SPORTIGENT                                                                                                    | 📄 Full 🛛 H         | lelp 🔻 🏀 Rel         | Iresh                      |                         |                                                                                                    |     |
| Event Timing Solutions                                                                                                    |                    |                      |                            |                         |                                                                                                    |     |
| © SPORTident UK Ltd 2023                                                                                                    | Dan Ar et          | -                    | -                          |                         |                                                                                                    |     |
| ✓ v4.287.2138.4487                                                                                                    | PRESULS dL.        | Inte                 | erim + 3/6                 |                         | Hutting the second second second second second second second second second second second second second second s  |     |
| √ localhost\events4                                                                                                    | Validate results?  |                      |                            |                         |                                                                                                    |     |
| 🖌 FEDO                                                                                                    | Class:             | < Al                 | b                          |                         |                                                                                                    |     |
| H Event Home                                                                                                    | Bigibility         | < A                  | b                          |                         | and the second second second second second second second second second second second second second second second |     |
| 11 Up                                                                                                    | Pas. No            | Name                 | 0.6                        | Orr A.                  |                                                                                                    |     |
| O Ext                                                                                                    | 1st 1              | Liceo Bite           | liceo                      | 2.0 Age                 | riesus captosey                                                                                                  |     |
|                                                                                                    |                    |                      |                            |                         |                                                                                                    |     |
|                                                                                                    |                    |                      |                            |                         |                                                                                                    |     |
|                                                                                                    |                    |                      |                            |                         |                                                                                                    |     |
|                                                                                                    |                    |                      |                            |                         |                                                                                                    |     |
|                                                                                                    |                    |                      |                            |                         |                                                                                                    |     |
|                                                                                                    |                    |                      |                            |                         |                                                                                                    |     |
|                                                                                                    | States and States  |                      |                            |                         |                                                                                                    |     |
|                                                                                                    |                    |                      |                            |                         |                                                                                                    |     |
|                                                                                                    |                    |                      |                            |                         |                                                                                                    |     |
| Statement of the local division of the local division of the local |                    |                      |                            |                         |                                                                                                    |     |
|                                                                                                    |                    |                      |                            |                         |                                                                                                    |     |
|                                                                                                    |                    |                      |                            |                         |                                                                                                    |     |
|                                                                                                    |                    | THE REAL PROPERTY.   |                            |                         |                                                                                                    |     |

SiTiming + Dongle USB-SRR. Vista de resultados en el punto intermedio 36. Ahora se muestra que tiene 6 puntos (1 punto por cada control: 31, 32, 33, 34, 35 y 36)

| View Entry - SiTiming from SPORT                                                                               | lident       |             |                    |                                       |                 | 12111111          |                     |            |  |
|----------------------------------------------------------------------------------------------------|--------------|-------------|--------------------|---------------------------------------|-----------------|-------------------|---------------------|------------|--|
|                                                                                                    | View Entr    | y - 1 - Lic | <b>co Bite</b> (Ev | rent Overview - I                     | Prueba interin  | n (14-may -2023)  | » Entries » View Er | try]       |  |
| ST SPORTIDENT                                                                                                  | 📄 Full       | He          | \$p -              | X Delete                              | Actions         | -                 |                     |            |  |
| Event Timing Solutions                                                                                         |              |             |                    |                                       |                 |                   |                     |            |  |
| © SPORTident UK Ltd 2023                                                                                       | Si-Card Tite |             |                    |                                       |                 |                   |                     |            |  |
| ✓ v4.287.2138.4487                                                                                             | SLC and No.  |             |                    | 8668753 (C                            | Autstanding: 3  | 6 Trekking Final  | at 22:18:19)        |            |  |
| V localhost\events4                                                                                            | - SPCaru Na  | u:          |                    | 8668754 (C                            | Autstanding: 3  | 86 Trekking Final | at 22:18:19)        |            |  |
| V FEDO                                                                                                    | Membershi    | p Numbers:  |                    | Membership                            | Number:         |                   |                     |            |  |
| 🔗 Event Home                                                                                                   | Race/Bib I   | Number:     |                    | 1                                     |                 |                   |                     |            |  |
| 😚 Up                                                                                                    | Name         |             |                    | Liceo Elte                            | (Javi, Tito, Na | sti)              |                     |            |  |
| Modify Entry                                                                                                   | Age:         |             |                    |                                       |                 |                   |                     |            |  |
| Edit Spits                                                                                                    | Oub          |             |                    | Liceo                                 |                 |                   |                     |            |  |
| View Downloads                                                                                                 | Course/Cla   | 355         |                    | Rec. 3.0; 3                           | .0              |                   |                     |            |  |
| Lost/Broken SI-Card                                                                                            | Result.      |             |                    | Active (resu                          | uit shown is if | stopped now): 6   | 04-18-19            |            |  |
| Additional Values                                                                                              | Manual Ac    | justments:  |                    |                                       |                 | stopped now), o,  | 04.10.15            |            |  |
| Add Safety Comment                                                                                             | Registratio  | in Notes    |                    |                                       |                 |                   |                     |            |  |
| View Non-Download Punches                                                                                      | Finihity     |             |                    |                                       |                 |                   |                     |            |  |
| Social Media                                                                                                   | Don the re   |             |                    | GL                                    |                 |                   |                     |            |  |
| O Ext                                                                                                    | Trebours de  |             |                    | Final                                 |                 |                   |                     |            |  |
|                                                                                                    | Pnnt .       | Splits      | nentiett           |                                       |                 |                   |                     |            |  |
|                                                                                                    | Number       | Code        | Description        | ,                                     | Leg             | Elapsed           | Time of Day         | Posts      |  |
| And the second second                                                                                          | •            | CLR 1       |                    |                                       |                 | 04:13:26          | 22:13:26            | 0          |  |
| AND DESCRIPTION OF THE OWNER OF THE                                                                            | S            | S1          | 51                 | i i i i i i i i i i i i i i i i i i i | 00:00:00        | 00:00:00          | 18:00:00            | 0 Mass     |  |
|                                                                                                    |              | 31          | 31                 |                                       | 04:13:48        | 04:13:48          | 22:13:48            | 1 Punching |  |
| Statistics of the second                                                                                       |              | 32          | 32                 |                                       | 00:00:20        | 04 14:08          | 22 14 08            | 1 Punching |  |
| The second second second second second second second second second second second second second second second s |              | 33          | 33                 |                                       | 00:00:35        | 04 14 43          | 22.14:43            | 1 Punching |  |
|                                                                                                    |              | 34          | 34                 |                                       | 00:03:00        | 04:17:43          | 22 17 43            | 1 Punching |  |
|                                                                                                    |              | 35          | 35                 |                                       | 00:00 15        | D4 17:58          | 22 17 58            | 1 Punching |  |
|                                                                                                    |              | 36          | 36                 |                                       | 00:00:21        | 04:18:19          | 22:18:19            | 1 Punching |  |

SiTiming + Dongle USB-SRR. Vista de los datos de inscripción del equipo, con desglose de los marcajes obtenidos

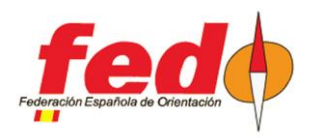

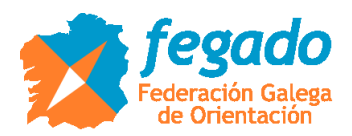

| Edit Splits - SiTiming from SPORTi      | ident  |            |                     |                     |                   |                                | and all the second second second second second second second second second second second second second second s |
|-----------------------------------------|--------|------------|---------------------|---------------------|-------------------|--------------------------------|----------------------------------------------------------------------------------------------------|
|                                         | Edit S | Splits - 1 | - Liceo Elite [Ever | nt Overview - Prueb | oa interim (14-ma | y -2023) » Entries » View Entr | y » Edit Solts]                                                                                                 |
| SPORTIGEN                               | R R    |            | Help 👻              |                     |                   |                                |                                                                                                    |
| Event Timing Solutions                  |        |            |                     |                     |                   |                                |                                                                                                    |
| @ SPORTident UK Ltd 2023                | Besuit | ornduced   | using Time order    |                     |                   |                                |                                                                                                    |
| ✓ v4.287.2138.4487                      | -      | produced   | Gaing Time order    |                     |                   |                                | Score: 6; Time: 04:18:19                                                                                        |
| ✓ localhost\events4                     | Num    | Code       | Description         | Leg                 | Bapsed            | Time of Day                    |                                                                                                    |
| V FEDO                                  |        | CLR 1      |                     | -                   | 04:13:26          | 22:13:26                       |                                                                                                    |
| H Event Home                            | -      | S1         | S1                  | 00:00:00            | 00:00:00          | 18:00:00                       |                                                                                                    |
| 😚 Up                                    | -      | 31         | 31                  | 04:13:48            | 04:13:48          | 22:13:48                       |                                                                                                    |
| O Ext                                   | *      | 32         | 32                  | 00:00:20            | 04:14:08          | 22:14:08                       |                                                                                                    |
|                                         | *      | 33         | 33                  | 00:00:35            | 04:14:43          | 22.14.43                       |                                                                                                    |
|                                         | 4      | 34         | 34                  | 00:03:00            | 04:17:43          | 22:17:43                       |                                                                                                    |
|                                         |        | 35         | 35                  | 00:00:15            | 04:17:58          | 22.17.58                       |                                                                                                    |
| ALL ALL ALL ALL ALL ALL ALL ALL ALL ALL | -1     | 36         | 36                  | 00:00:21            | 04:18:19          | 22.18.19                       |                                                                                                    |
|                                         |        |            |                     |                     |                   |                                |                                                                                                    |
|                                         |        |            |                     |                     |                   |                                |                                                                                                    |
|                                         |        |            |                     |                     |                   |                                |                                                                                                    |
|                                         |        |            |                     |                     |                   |                                |                                                                                                    |
|                                         |        |            |                     |                     |                   |                                |                                                                                                    |
|                                         |        |            |                     |                     |                   |                                |                                                                                                    |

SiTiming + Dongle USB-SRR. Vista de edición de los parciales del equipo

|                        | View Non-Dor | mioad Punches | 1 - Liceo Bite | Event Overview - Pe | umbra understand 11.4 | 20220 5 4 5 10                      | CAMPACITY CONTRACTOR OF CONTRACTOR |  |
|------------------------|--------------|---------------|----------------|---------------------|-----------------------|-------------------------------------|------------------------------------|--|
| <b>ST</b> SPORTIDENT   | Ful          | Help 👻        |                |                     | особ и вели (тчтыру   | 2023) IN ETRINES IN VIEW ETRY IN VI | New Non-Download Punches]          |  |
| Event Timing Solutions |              |               |                |                     |                       |                                     |                                    |  |
| SPORTident UK Ltd 2023 |              |               |                |                     |                       |                                     |                                    |  |
| v4.287.2138.4487       | Station      | Code          | 8664265        | 8668753             | 8668754               | Raw                                 | Notes                              |  |
| / localhost\events4    | Clear (1)    |               | 22:13:18       |                     |                       | Sunday 22:13:18:000                 |                                    |  |
| / FEDO                 | 🗘 Clear (1)  |               | 22:13:18       |                     |                       | Sunday 22:13:18.000                 |                                    |  |
| Event Home             | 🗘 Clear (1)  |               |                | 22:13:22            |                       | Sunday 22:13:22.000                 |                                    |  |
| r Up                   | - Clear (1)  |               |                | 22.13.22            |                       | Sunday 22:13:22:000                 |                                    |  |
| Add Punch              | 🐝 Clear (1)  |               |                |                     | 22:13:26              | Sunday 22:13:26:000                 |                                    |  |
| D Ext                  | 🖘 Clear (1)  |               |                |                     | 22:13:26              | Sunday 22 13:26.000                 |                                    |  |
|                        | \$31         | 31            |                |                     | 22:13:48              | Sunday 22:13:48.620                 |                                    |  |
|                        | ¢ 31         | 31            |                |                     | 22:13:48              | Sunday 22:13:48.620                 |                                    |  |
|                        | 🥩 31         | 31            |                | 22:13:48            |                       | Sunday 22:13:48.620                 |                                    |  |
|                        | ¢ 31         | 31            |                | 22:13:48            |                       | Sunday 22:13:48.620                 |                                    |  |
|                        | 🥪 31         | 31            | 22:13:48       |                     |                       | Sunday 22:13:48:737                 |                                    |  |
|                        | ⇔ 31         | 31            | 22:13:48       |                     |                       | Sunday 22 13 48 737                 |                                    |  |
|                        | <⇒ 32        | 32            |                |                     | 22:14:07              | Sunday 22:14:07:903                 |                                    |  |
|                        | i 32         | 32            |                |                     | 22:14:07              | Sunday 22 14:07:903                 |                                    |  |
|                        | 🥪 32         | 32            | 22:14:07       |                     |                       | Sunday 22:14:07.903                 |                                    |  |
|                        | <⇒ 32        | 32            | 22.14.07       |                     |                       | Sunday 22:14:07:903                 |                                    |  |
|                        | <⇒ 32        | 32            |                | 22:14:08            |                       | Sunday 22 14:08:020                 |                                    |  |
|                        | <₽> 32       | 32            |                | 22:14:08            |                       | Sunday 22:14:08.020                 |                                    |  |
|                        | <⇒ 33        | 33            |                |                     | 22 14 43              | Sunday 22:14:43:000                 |                                    |  |
|                        | <⇒ 33        | 33            |                |                     | 22:14:43              | Sunday 22.14:43.000                 |                                    |  |
|                        | \$ 33        | 33            | 22 14 43       |                     |                       | Sunday 22 14 43 117                 |                                    |  |
|                        | <⇒ 33        | 33            | 22:14:43       |                     |                       | Sunday 22:14:43:117                 |                                    |  |
|                        | \$ 33        | 33            |                | 22:14:43            |                       | Sunday 22:14:43:117                 |                                    |  |

SiTiming + Dongle USB-SRR. Vista de los datos no descargados, recolectados con el dongle. Hay 2 lecturas de cada control por cada pinza, ya que se han recogido desde los 2 puntos intermedios

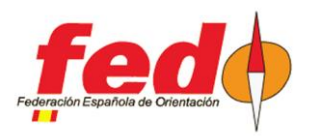

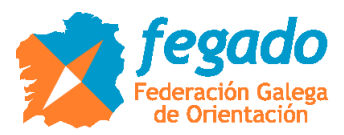

| Download SI-Cards - SiTiming fro                                                                                | m SPORTident                                                                                                    |                                                                                           |  |  |  |  |  |  |  |
|----------------------------------------------------------------------------------------------------|----------------------------------------------------------------------------------------------------|-------------------------------------------------------------------------------------------|--|--|--|--|--|--|--|
|                                                                                                    | Download SI-Cards - Prueba interim (14-may 2023) [Event Overv                                                                                                    | - 0                                                                                       |  |  |  |  |  |  |  |
| SPORTIdent                                                                                                    | 🗎 Full Holp 🔻                                                                                                    |                                                                                           |  |  |  |  |  |  |  |
| Event Timing Solutions                                                                                          |                                                                                                    |                                                                                           |  |  |  |  |  |  |  |
| © SPORTident UK Ltd 2023                                                                                        | 11888                                                                                                    |                                                                                           |  |  |  |  |  |  |  |
| ✓ v4.287.2138.4487                                                                                              | Interactively request hire cards to be returned?                                                                                                    | Interactively show Registration Notes?                                                    |  |  |  |  |  |  |  |
| V localhost\events4                                                                                             | Ensure SIAC Switch Off?                                                                                                    |                                                                                           |  |  |  |  |  |  |  |
| ✓ FEDO                                                                                                    |                                                                                                    |                                                                                           |  |  |  |  |  |  |  |
| 🛃 Event Home                                                                                                    | Conned +Hide                                                                                                    |                                                                                           |  |  |  |  |  |  |  |
| 😚 Up                                                                                                    |                                                                                                    |                                                                                           |  |  |  |  |  |  |  |
| O Ext                                                                                                    | 8668754 SIAC Battery Status: Poor                                                                                                    |                                                                                           |  |  |  |  |  |  |  |
|                                                                                                    | Download firme: 14/05/2022 22 22 52 //                                                                                                    |                                                                                           |  |  |  |  |  |  |  |
|                                                                                                    | Download time: 14/05/2023 22:29:53 (th                                                                                                    | is should match the time set in the timing stations)                                      |  |  |  |  |  |  |  |
|                                                                                                    | HIRE CARD - Liceo (8668754)                                                                                                    |                                                                                           |  |  |  |  |  |  |  |
|                                                                                                    |                                                                                                    |                                                                                           |  |  |  |  |  |  |  |
|                                                                                                    | Name: Nati (Liceo Elite)                                                                                                    |                                                                                           |  |  |  |  |  |  |  |
| AND DESCRIPTION OF THE OWNER OF THE OWNER OF THE OWNER OF THE OWNER OF THE OWNER OF THE OWNER OF THE OWNER OF T | Club: Liceo                                                                                                    |                                                                                           |  |  |  |  |  |  |  |
|                                                                                                    | Age:                                                                                                    |                                                                                           |  |  |  |  |  |  |  |
|                                                                                                    | Course/Class: Rec 3.0/3.0                                                                                                    |                                                                                           |  |  |  |  |  |  |  |
|                                                                                                    | Race Number: 1                                                                                                    |                                                                                           |  |  |  |  |  |  |  |
|                                                                                                    | Score: 6                                                                                                    |                                                                                           |  |  |  |  |  |  |  |
|                                                                                                    | Time: 04:18:19                                                                                                    |                                                                                           |  |  |  |  |  |  |  |
|                                                                                                    | Position: 1st out of 1 in 3.0; 1st out of 1                                                                                                    | on Rec_3.0                                                                                |  |  |  |  |  |  |  |
|                                                                                                    | SI-Card: 8668754                                                                                                    |                                                                                           |  |  |  |  |  |  |  |
|                                                                                                    | Name Nati (Linen Filte) Club Liceo Ade Course/Class: Rec 3.0/3.0 Rac                                                                                                    | e Number: 1 Score: 6 Time: 04.18-19 Position: 1st out of 1 in 3.0: 1st out of 1 on Rec. 3 |  |  |  |  |  |  |  |
|                                                                                                    | Name: The (uncer File) Out Used Age. Course/Class Rec 3.0/3.0 Back                                                                                                    | Number, 1, 1 member still to dowrload, S1Card, 8668753                                    |  |  |  |  |  |  |  |
| State of the second second                                                                                      | Name Javi (Liceo Elte) Club Liceo Age Course/Class Rec 3.0/3.0 Raci                                                                                                    | e Number 1 2 members atilitio download SICard, 8664265                                    |  |  |  |  |  |  |  |
|                                                                                                    |                                                                                                    |                                                                                           |  |  |  |  |  |  |  |
|                                                                                                    | AND A DESCRIPTION OF A DESCRIPTION OF A |                                                                                           |  |  |  |  |  |  |  |

SiTiming + Dongle USB-SRR. Pantalla de datos descargados con la estación de lectura.

| Prueba inte                                | rim                 |
|--------------------------------------------|---------------------|
| mayo 14, 202                               |                     |
|                                            |                     |
| The Licen Amer Formular V LEUA V           |                     |
| Classes 1.0                                |                     |
|                                            |                     |
| Score: 6                                   |                     |
| Points: 6, Time: 04-18-19, Penalty: 0      |                     |
| SI-Card Number: 8664265 (6664265)          |                     |
| SI-Card Number: 0668753 (8668753)          |                     |
| SI-Card Number: 0668754 (6668754)          |                     |
| Start Times:                               |                     |
| Mass. 15:00:00 [used]                      |                     |
|                                            |                     |
| Control                                    | Points Leg Elapse   |
| 551                                        |                     |
| 31                                         | 1 04 13 45 04 13 4  |
| 32                                         | 1 00 00 20 04 14 0  |
| 33                                         | 1 00 03 00 04 17.4  |
| 34                                         | 1 00 00 15 04 17 9  |
|                                            | 1 00 00 21 04 18 10 |
|                                            | 004 25 11           |
|                                            | 0                   |
|                                            |                     |
| Treaking                                   | 04.18.15            |
| Yeau are surrently 1st out of 1 in 3.0     |                     |
| Current leader 6 in 3.0                    |                     |
| tissuare summitty 1st out of 1 on Rec. 3.0 |                     |
| Current leader 6 on Rec 3.0                |                     |

SiTiming + Dongle USB-SRR. PDF con los resultados del equipo.

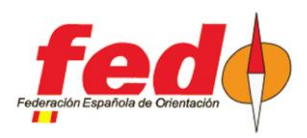

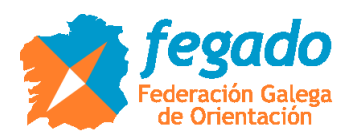

### Repetición de la prueba, usando CPI + dongle USB-SRR para transmisión remota

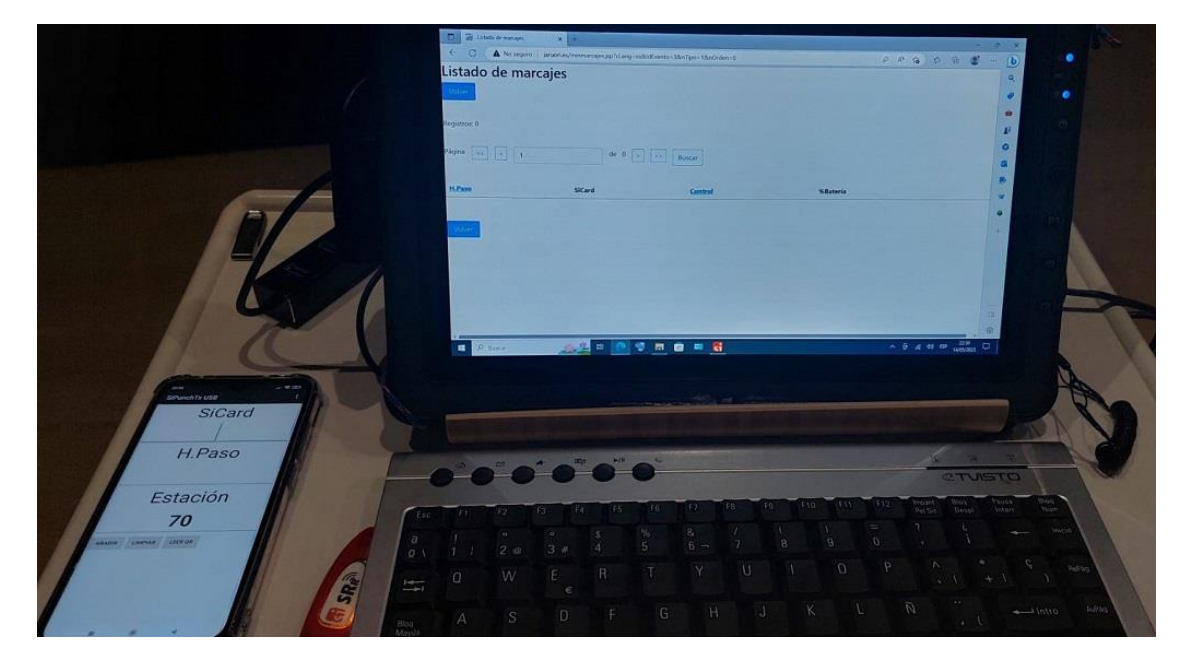

CPI + Dongle USB-SRR. Dongle conectado al móvil, programa en ejecución y vista del listado de marcajes (todavía no hay) recibidos por el servidor CPI.

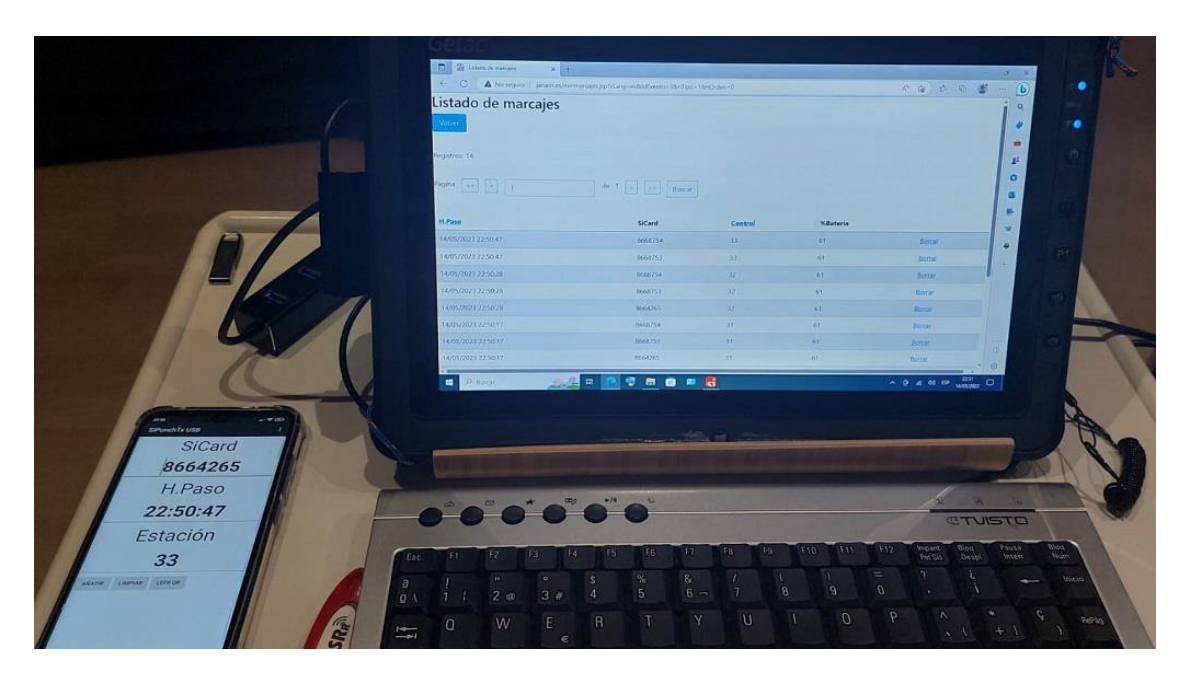

CPI + Dongle USB-SRR. La web ya muestra las lecturas enviadas por el dongle a través del móvil al haber pasado por el primer punto de control.

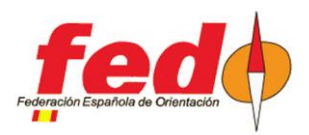

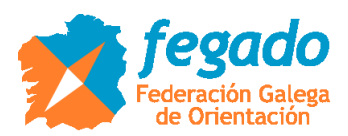

| ROC Receiver - SiTiming from SPOR                                                                                                    | Tident                                                                                                    |     |  |
|----------------------------------------------------------------------------------------------------|----------------------------------------------------------------------------------------------------|-----|--|
| Event Timing Solutions                                                                                                    | ROC Receiver - Practica interim (14-may -2023)     [Event Overview + Data Collect Punches + ROC Receiver]       Rd     Help | - 0 |  |
| <ul> <li>✓ +4.287.2138.4487</li> <li>✓ localhost\uverts4</li> <li>✓ FEDO</li> <li>Èvent Hone</li> <li>♀ Up</li> <li>ⓒ Est</li> </ul> | Service URL:<br>Refresh Interval (a) 30 G Bigs Tener Befresh Now Emer Log                                                   |     |  |
|                                                                                                    | McC.Address<br>Redocovered: 14.05/2023.22:50:45<br>14.05/2023.10:00:00<br>15<br>Id Evento en CPI                            |     |  |

CPI + Dongle USB-SRR. SiTiming, lecturas recibidas a través de Collect Punches → ROC Receiver

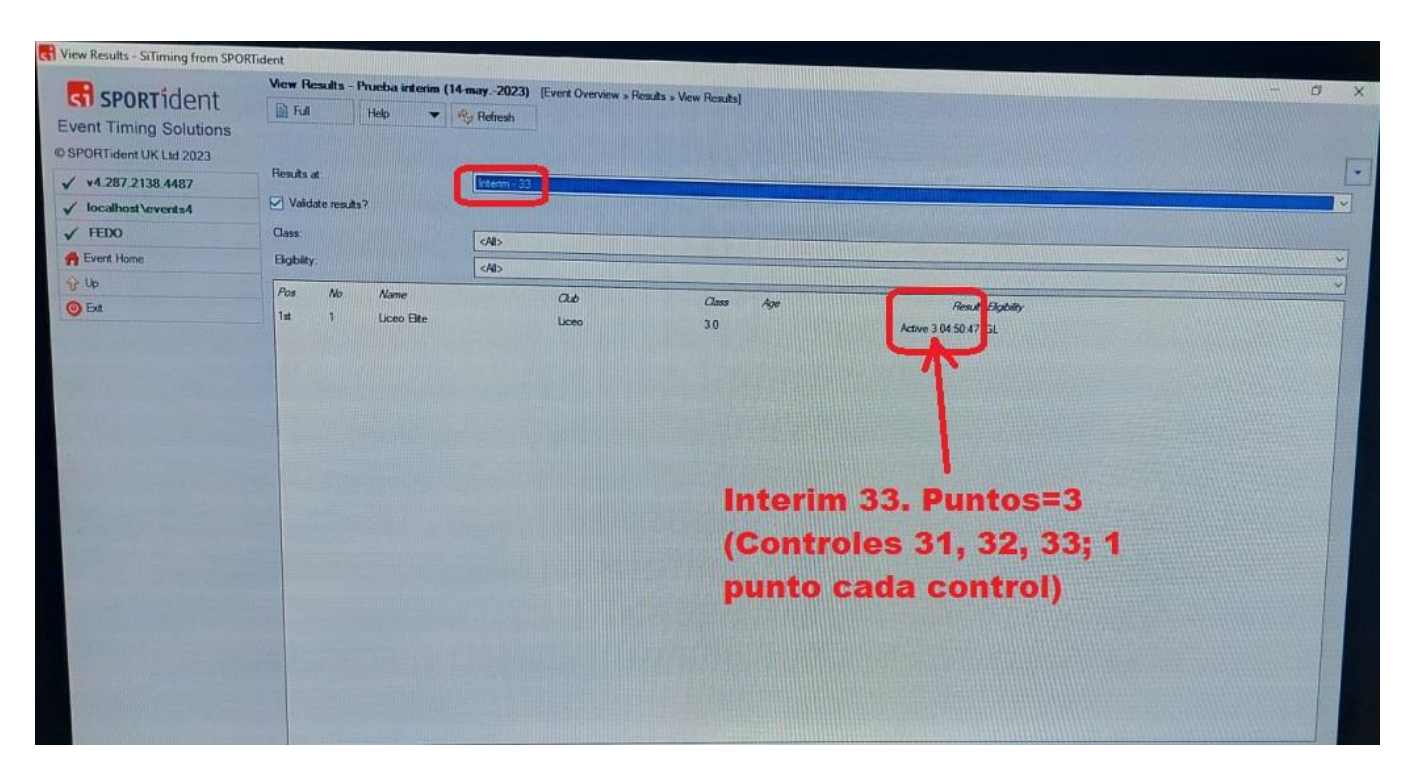

CPI + Dongle USB-SRR. SiTiming, vista de resultados en el primer punto intermedio

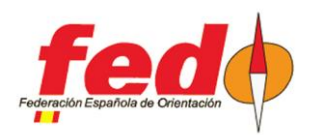

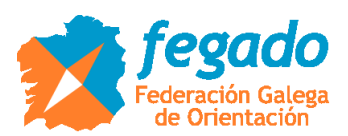

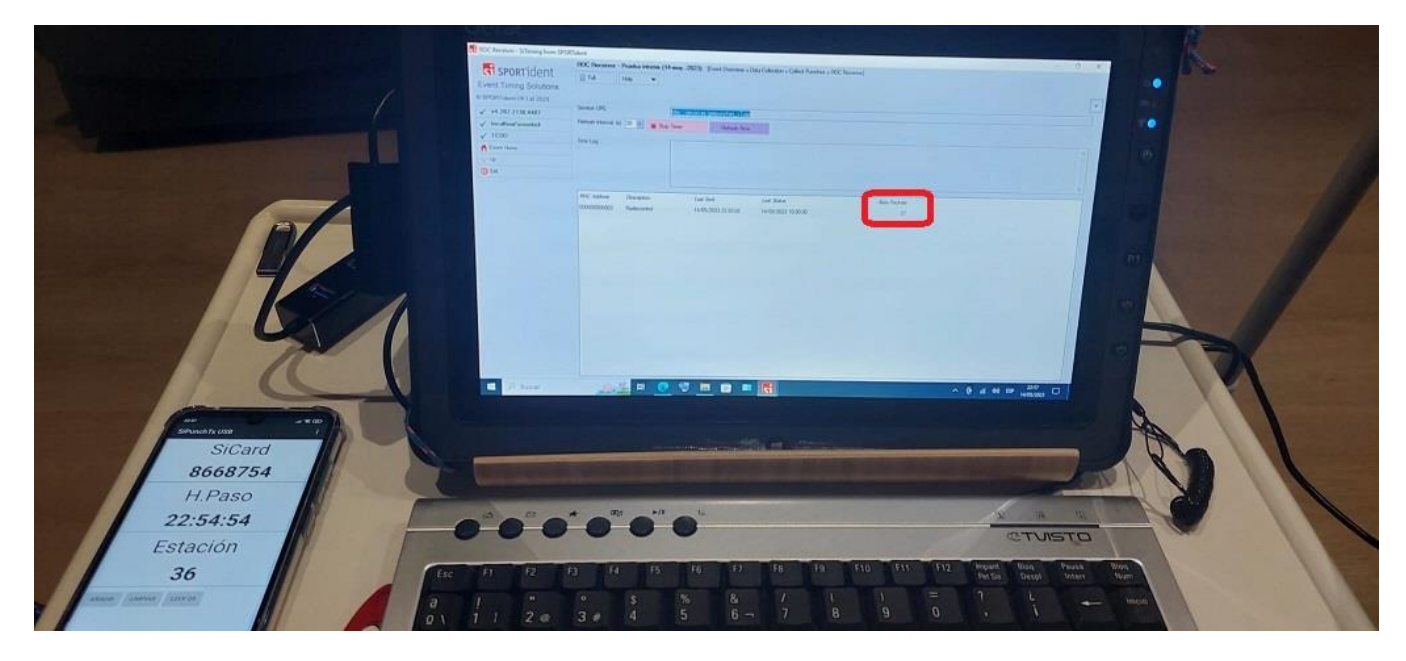

CPI + Dongle USB-SRR. SiTiming, más lecturas recibidas, esta vez desde el segundo punto intermedio

| View Results - SiTiming from SPO | RTident       |                |               |                                 |            |                      |                                                          |                 | - 0 | × |
|----------------------------------|---------------|----------------|---------------|---------------------------------|------------|----------------------|----------------------------------------------------------|-----------------|-----|---|
|                                  | View Results  | Prueba interim | (14-may 2023) | (Event Overview » Results » Vie | w Results] |                      |                                                          |                 |     |   |
| SPORTIGENT                       | Full          | Help 🔻         | Refresh       |                                 |            |                      |                                                          |                 |     |   |
| Event Timing Solutions           |               |                |               |                                 |            |                      |                                                          |                 |     | 1 |
| © SPORTident UK Ltd 2023         | Dog da at     |                | -             |                                 |            |                      |                                                          |                 |     | - |
| ✓ v4.287.2138.4487               | PERAS IR.     |                | Interim - 38  |                                 |            |                      |                                                          |                 |     | ~ |
| ✓ localhost\events4              | Validate resu | ita?           |               |                                 |            |                      |                                                          |                 |     |   |
| ✓ FEDO                           | Class.        |                | <al></al>     |                                 |            |                      |                                                          |                 |     | ¥ |
| A Event Home                     | Elgbilty:     |                | <n></n>       |                                 |            |                      |                                                          |                 |     | * |
| 😚 Up                             | Pos. No.      | Name           |               | au                              | Class      | Age                  | Result Bigblity                                          |                 |     |   |
| () Ext                           | lst 1         | Liceo Elite    |               | Liceo                           | 30         |                      | Active 6 04:53:12 GL                                     |                 |     |   |
|                                  |               |                |               |                                 |            | Inte<br>(31,<br>1 pu | rim 36. Puntos=<br>32, 33, 34, 35, 3<br>into cada contro | 6<br>36;<br>ol) |     |   |
|                                  |               |                |               |                                 |            |                      |                                                          |                 |     |   |

CPI + Dongle USB-SRR. SiTiming, vista de resultados en el segundo punto intermedio

#### Repetición de la prueba, usando CPI + estación de lectura para transmisión remota

En este caso no se muestran pantallazos pues la situación es la misma que la anterior y solo cambia que se conecta una estación de lectura al móvil en lugar de un dongle USB-SRR. Un miembro de la organización manejaría la estación de lectura para hacer que los participantes introdujeran sus pinzas durante el tiempo necesario para realizar la descarga del contenido completo.

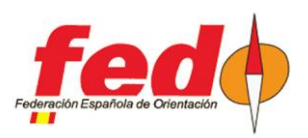

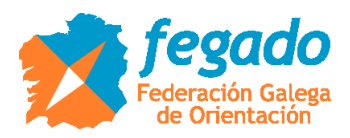

# Repetición de la prueba, usando estación SRR en modo convencional, cualquier tipo de SiCard y dongle USB-SRR conectado a SiTiming para transmisión directa

La situación que se quiere cubrir con este ejemplo es la realización de un evento con cualquier tipo de pinza, por lo tanto, NO en modo Air+, y estaciones en modo convencional para ahorrar el gasto de batería.

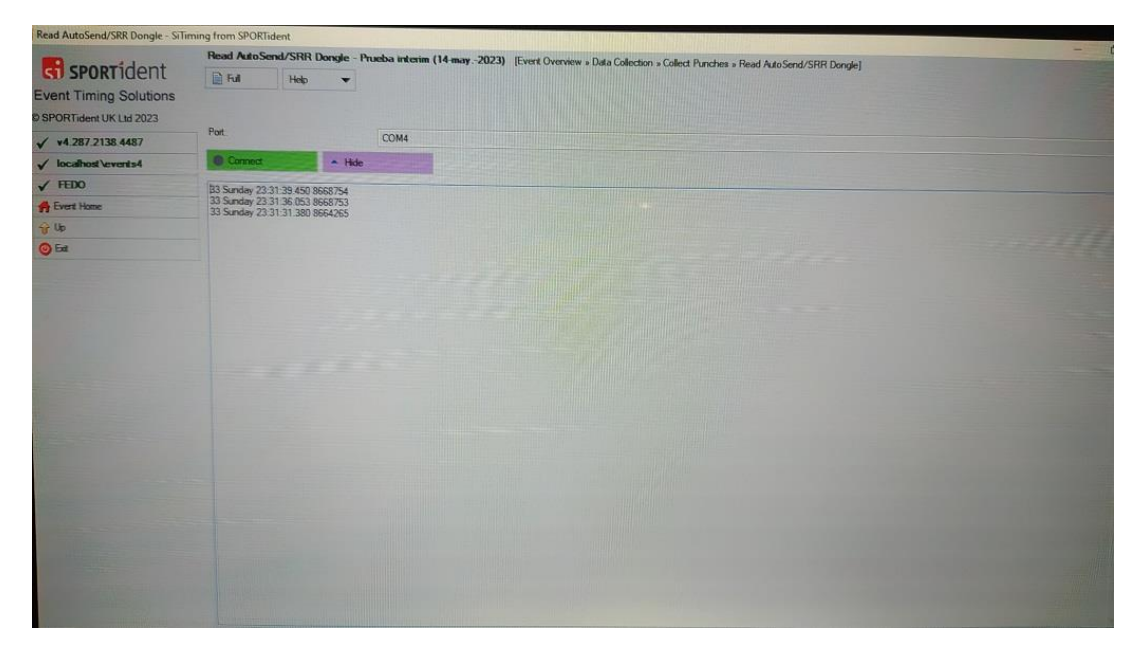

Modo convencional, Dongle USB-SRR a SiTiming. Recepción de lecturas de las pinzas introducidas en la estación SRR. La imagen muestra 3 lecturas, que son las 3 pinzas del equipo. No se reciben datos de estaciones anteriores

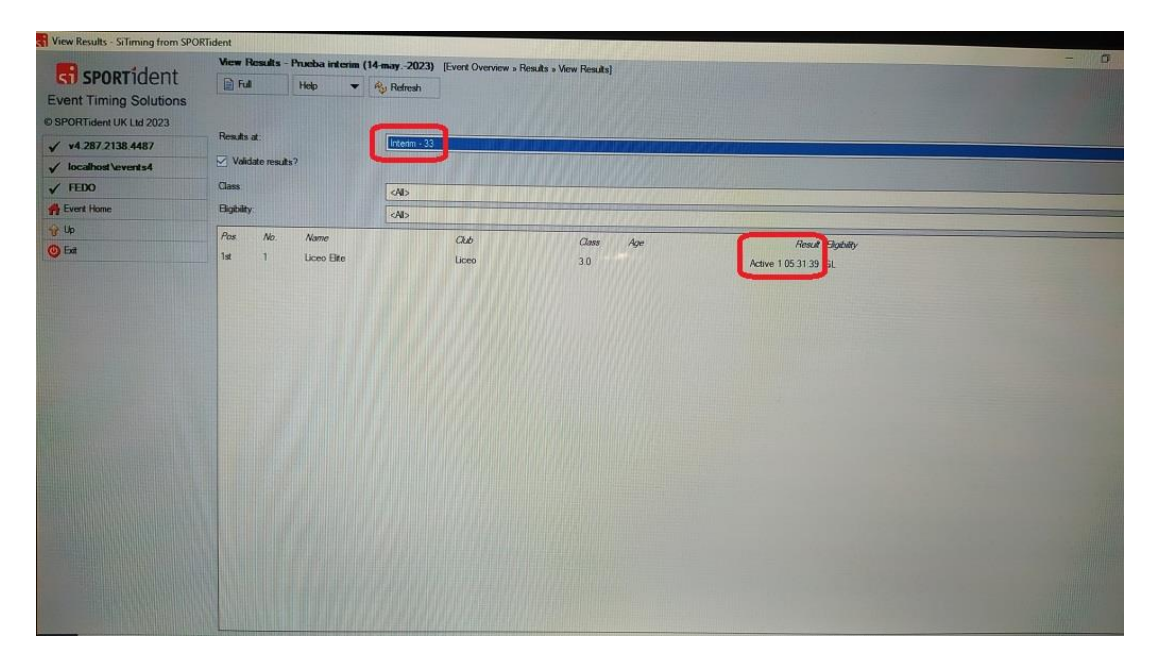

Modo convencional, Dongle USB-SRR a SiTiming. Vista de resultados en el primer punto intermedio. Solo aparece 1 punto porque SiTiming no conoce nada acerca del paso por otros controles

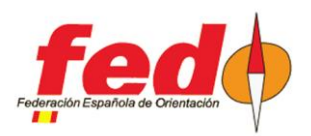

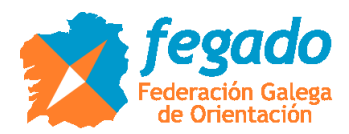

| -                               | Read Auto              | Send/SRR D      | ongle - Prueba | interim (14-may | 2023) [Event O | verview » Data Co | Inction . Collect Pue | chos - David & to Con    | 4/600 0       |  | 1 Or |
|---------------------------------|------------------------|-----------------|----------------|-----------------|----------------|-------------------|-----------------------|--------------------------|---------------|--|------|
| <b>ST</b> SPORTIdent            | Full                   | Help            | -              |                 |                |                   |                       | Cites of the du Paro Sen | avann Donglej |  |      |
| Event Timing Solutions          |                        |                 |                |                 |                |                   |                       |                          |               |  |      |
| SPORTident UK Ltd 2023          |                        |                 |                |                 |                |                   |                       |                          |               |  |      |
| ✓ v4 287 2138 4487              | Port:                  |                 | CO             | M4              |                |                   |                       |                          |               |  |      |
| V localhost\events4             | O Come                 | a               | · Hide         |                 |                |                   |                       |                          |               |  |      |
| V FEDO                          | B6 Sunday              | 23 33 28 683 86 | 68754          |                 |                |                   |                       |                          |               |  |      |
| A Event Home                    | 36 Sunday<br>36 Sunday | 23.33.26.087.86 | 68753          |                 |                |                   |                       |                          |               |  |      |
| 😚 Up                            | 33 Sunday              | 23 31 39 450 86 | 68754          |                 |                |                   |                       |                          |               |  |      |
| () Ext                          | 33 Sunday              | 23.31.31.380 86 | 64265          |                 |                |                   |                       |                          |               |  |      |
|                                 |                        |                 |                |                 |                |                   |                       |                          |               |  |      |
|                                 |                        |                 |                |                 |                |                   |                       |                          |               |  |      |
| THE REPORT OF THE REPORT OF     |                        |                 |                |                 |                |                   |                       |                          |               |  |      |
| Man                             |                        |                 |                |                 |                |                   |                       |                          |               |  |      |
|                                 |                        |                 |                |                 |                |                   |                       |                          |               |  |      |
|                                 |                        |                 |                |                 |                |                   |                       |                          |               |  |      |
|                                 |                        |                 |                |                 |                |                   |                       |                          |               |  |      |
|                                 |                        |                 |                |                 |                |                   |                       |                          |               |  |      |
|                                 |                        |                 |                |                 |                |                   |                       |                          |               |  |      |
|                                 |                        |                 |                |                 |                |                   |                       |                          |               |  |      |
|                                 |                        |                 |                |                 |                |                   |                       |                          |               |  |      |
|                                 |                        |                 |                |                 |                |                   |                       |                          |               |  |      |
|                                 |                        |                 |                |                 |                |                   |                       |                          |               |  |      |
| a starting of the second second |                        |                 |                |                 |                |                   |                       |                          |               |  |      |
|                                 |                        |                 |                |                 |                |                   |                       |                          |               |  |      |
|                                 |                        |                 |                |                 |                |                   |                       |                          |               |  |      |
|                                 |                        |                 |                |                 |                |                   |                       |                          |               |  |      |
|                                 |                        |                 |                |                 |                |                   |                       |                          |               |  |      |

Modo convencional, Dongle USB-SRR a SiTiming. Recepción de lecturas de las pinzas introducidas en la estación SRR correspondiente al segundo punto intermedio

| an one readers of thing from or c                                                                                | Kildeni        |                      |              |                      |                       |                      |  |
|----------------------------------------------------------------------------------------------------|----------------|----------------------|--------------|----------------------|-----------------------|----------------------|--|
| E spontidont                                                                                                    | View Result    | s - Prueba interim ( | 14 may 2023) | [Event Overview » Re | suits » View Results] |                      |  |
| SPORTIGET                                                                                                    | 📄 Full         | Help 🔫               | Refresh      |                      |                       |                      |  |
| Event Timing Solutions                                                                                           |                |                      |              |                      |                       |                      |  |
| © SPORTident UK Ltd 2023                                                                                         | Results at:    |                      |              |                      |                       |                      |  |
| ✓ ¥4.287.2138.4487                                                                                               | - Vitidate and |                      | Interim - 36 |                      |                       |                      |  |
| ✓ localhost\events4                                                                                              | Validate re    | SUIS (               |              |                      |                       |                      |  |
| ✓ FEDO                                                                                                    | Class          |                      | <ai></ai>    |                      |                       |                      |  |
| A Event Home                                                                                                    | Bigbilty       |                      |              |                      |                       |                      |  |
| 1 Up                                                                                                    | Pos. No        | Name                 |              | Child                | Chees Arm             |                      |  |
| O Ext                                                                                                    | 1st 1          | Liceo Bite           |              | Liceo                | 30                    | Addies 2 05 22 20 Ct |  |
|                                                                                                    |                |                      |              |                      |                       |                      |  |
|                                                                                                    |                |                      |              |                      |                       |                      |  |
|                                                                                                    |                |                      |              |                      |                       |                      |  |
|                                                                                                    |                |                      |              |                      |                       |                      |  |
|                                                                                                    |                |                      |              |                      |                       |                      |  |
| A DECEMBER OF STREET, STREET, STREET, STREET, STREET, STREET, STREET, STREET, STREET, STREET, STREET, STREET, ST |                |                      |              |                      |                       |                      |  |
|                                                                                                    |                |                      |              |                      |                       |                      |  |
| The second second second                                                                                         |                |                      |              |                      |                       |                      |  |
|                                                                                                    |                |                      |              |                      |                       |                      |  |

Modo convencional, Dongle USB-SRR a SiTiming. Vista de resultados en el segundo punto intermedio. 2 puntos porque SiTiming solo conoce el paso por los 2 puntos intermedios

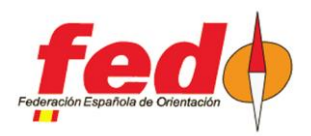

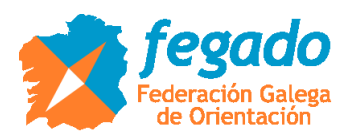

| Vere Entry - 1-Liceo Bite         Evert Doornow         Packa attem (14           Event Timing Solutions         Image: Control of the state of the state of the s | may -2023) »                                         | Entries » View Entr | wl         |  |  |  |  |  |  |  |  |  |
|----------------------------------------------------------------------------------------------------|------------------------------------------------------|---------------------|------------|--|--|--|--|--|--|--|--|--|
| C1 SPURTICE/III     initial     initial     init                                                                                                    | ekking Final a                                       | t 23:33:28)         |            |  |  |  |  |  |  |  |  |  |
| Event Timing Solutions         SFCart Nai         9668754 (Xaturding 36 Tre<br>V 42.87.2138.4487           V focalibativerents4         Membership Number:         Membership Number:                                                                                                    | ekking Final a                                       | 4 23:33:28)         |            |  |  |  |  |  |  |  |  |  |
| © SPORTident UK Ltd 2023<br>✓ x4.287.2138.4487<br>✓ focalibati versts4<br>Race/Rb Number: 1                                                                                                    | ekking Final a                                       | 4 23:33:28)         |            |  |  |  |  |  |  |  |  |  |
| ✓ v4.287.2138.4487     ✓ localheat Sevents4     Receives Numbers     Membership Numbers     Membership Numbers     1                                                                                                    | ekking Hinai a                                       | ( 23:33:28)         |            |  |  |  |  |  |  |  |  |  |
| ✓ localhost\sevents4 Race/8b Number: 1                                                                                                    |                                                      |                     |            |  |  |  |  |  |  |  |  |  |
| Race/Bib Number 1                                                                                                    |                                                      |                     |            |  |  |  |  |  |  |  |  |  |
| V FEDO                                                                                                    |                                                      |                     |            |  |  |  |  |  |  |  |  |  |
| P Event Home Name: Liceo Ette (Javi. Tito, Nati)                                                                                                    |                                                      |                     |            |  |  |  |  |  |  |  |  |  |
| g Lp Age:                                                                                                    |                                                      |                     |            |  |  |  |  |  |  |  |  |  |
| Modify Entry Club: Liceo                                                                                                    |                                                      |                     |            |  |  |  |  |  |  |  |  |  |
| Edit Spills Course/Class. Rec_3.0:3.0                                                                                                    | Rec. 30.30                                           |                     |            |  |  |  |  |  |  |  |  |  |
| View Downloads Result: Active (result shown is if stop)                                                                                                    | Active (result shown is if stopped now); 2: 05:33:28 |                     |            |  |  |  |  |  |  |  |  |  |
| Lost/Broken SI-Card Manual Adjustments.                                                                                                    |                                                      |                     |            |  |  |  |  |  |  |  |  |  |
| Additional Values Registration Notes                                                                                                    |                                                      |                     |            |  |  |  |  |  |  |  |  |  |
| Add Safety Comment Biothity                                                                                                    |                                                      |                     |            |  |  |  |  |  |  |  |  |  |
| Wew Non-Download Punches Beautie at                                                                                                    |                                                      |                     |            |  |  |  |  |  |  |  |  |  |
| Social Media                                                                                                    |                                                      |                     |            |  |  |  |  |  |  |  |  |  |
| C Ext                                                                                                    |                                                      |                     |            |  |  |  |  |  |  |  |  |  |
| Number Code Description Leg                                                                                                    | Bapsed                                               | Time of Day         | Ports      |  |  |  |  |  |  |  |  |  |
| s \$1 \$1 00:00:00 0                                                                                                    | 00 00 00                                             | 18:00:00            | 0 Mass     |  |  |  |  |  |  |  |  |  |
| 31 31                                                                                                    | -                                                    |                     | 0          |  |  |  |  |  |  |  |  |  |
| 32 32                                                                                                    |                                                      | -                   | 0          |  |  |  |  |  |  |  |  |  |
| 33 33 0                                                                                                    | 05:31:39                                             | 23:31:39            | 1 Punching |  |  |  |  |  |  |  |  |  |
| 34 34                                                                                                    |                                                      | A Deleter Pro-      | 0          |  |  |  |  |  |  |  |  |  |
| 35 35                                                                                                    |                                                      |                     | 0          |  |  |  |  |  |  |  |  |  |
| 36 36 - 0                                                                                                    | 05 33:28                                             | 23:33:28            | 1 Punching |  |  |  |  |  |  |  |  |  |
|                                                                                                    |                                                      |                     |            |  |  |  |  |  |  |  |  |  |

Modo convencional, Dongle USB-SRR a SiTiming. Vista de los datos de inscripción con desglose de las lecturas

|                       | View Non-D | lownload Punches  | - 1 - Liceo Elite | Event Overview - Pr | ueba interim (14-may. | -2023) » Entries » View Entry » V | iew Non-Download Puncher | 1                                                                                                    |
|-----------------------|------------|-------------------|-------------------|---------------------|-----------------------|-----------------------------------|--------------------------|----------------------------------------------------------------------------------------------------|
| SPORTIDENT            | 📄 Full     | Help 🔻            |                   |                     |                       |                                   |                          |                                                                                                    |
| ent Timing Solutions  |            |                   |                   |                     |                       |                                   |                          |                                                                                                    |
| PORTident UK Ltd 2023 |            | Server and in the |                   |                     |                       |                                   |                          |                                                                                                    |
| v4.287.2138.4487      | Station    | Code              | 8664265           | 8668753             | 8668754               | Raw                               | Notes                    | The state of the state of the s |
| localhost\events4     | ⇔ 33       | 33                | 23:31:31          |                     |                       | Sunday 23:31:31.380               |                          |                                                                                                    |
| FEDO                  | <⇒ 33      | 33                |                   | 23:31:36            |                       | Sunday 23:31:36.053               |                          |                                                                                                    |
| ivent Home            | <₽> 33     | 33                |                   |                     | 23:31:39              | Sunday 23:31:39.450               |                          |                                                                                                    |
| þ                     | <₽ 36      | 36                | 23:33:23          |                     |                       | Sunday 23:33:23:037               |                          |                                                                                                    |
| idd Punch             | <⇒ 36      | 36                |                   | 23:33:26            |                       | Sunday 23:33:26.087               |                          |                                                                                                    |
| ż                     | <⇒ 36      | 36                |                   |                     | 23:33:28              | Sunday 23:33:28:683               |                          |                                                                                                    |
|                       |            |                   |                   |                     |                       |                                   |                          |                                                                                                    |
|                       |            |                   |                   |                     |                       |                                   |                          |                                                                                                    |
|                       |            |                   |                   |                     |                       |                                   |                          |                                                                                                    |
|                       |            |                   |                   |                     |                       |                                   |                          |                                                                                                    |
|                       |            |                   |                   |                     |                       |                                   |                          |                                                                                                    |
|                       |            |                   |                   |                     |                       |                                   |                          |                                                                                                    |
|                       |            |                   |                   |                     |                       |                                   |                          |                                                                                                    |
|                       |            |                   |                   |                     |                       |                                   |                          |                                                                                                    |

Modo convencional, Dongle USB-SRR a SiTiming. Vista del desglose de las lecturas

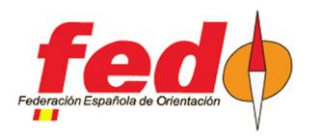

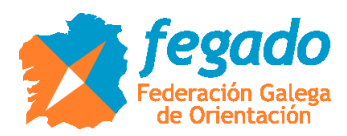

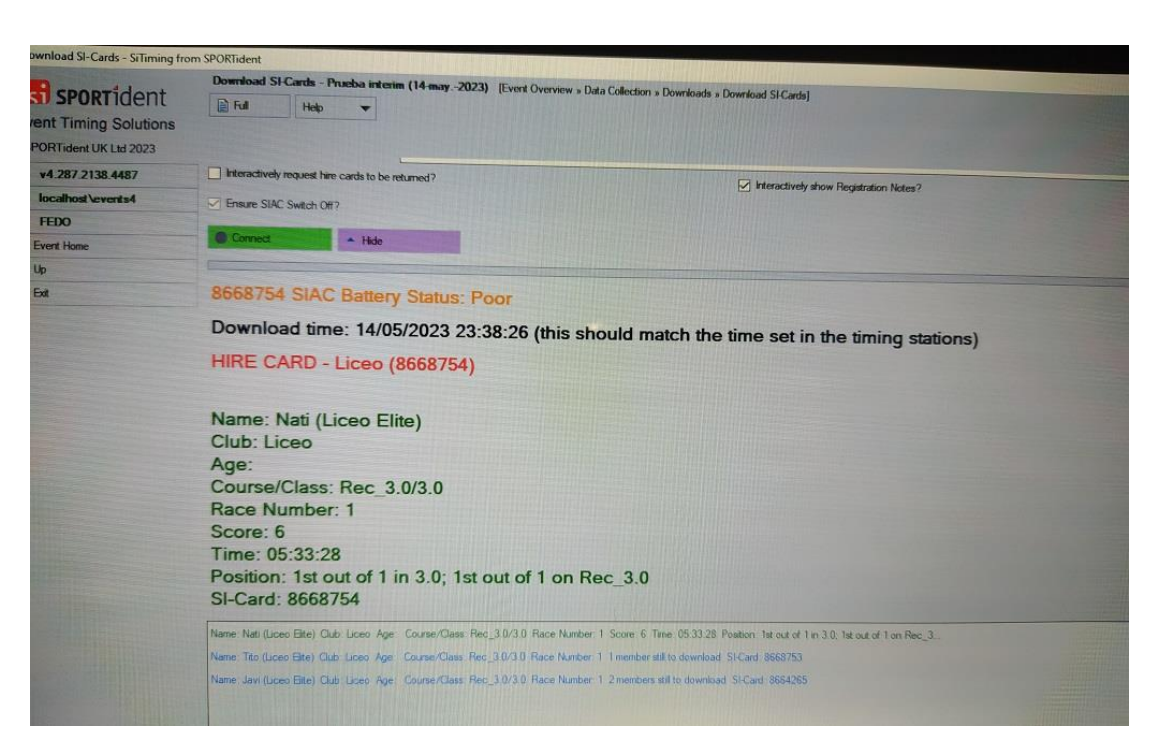

Modo convencional, Dongle USB-SRR a SiTiming. Pantalla de descarga

|                        | Edit Splits - 1 - Liceo Elite [Event Overview - Prueba interm (14 may -2023) » Entries » View Entry » Edit Splits] |            |                  |          |          |             |                    |                 |         |  |  |  |
|------------------------|----------------------------------------------------------------------------------------------------|------------|------------------|----------|----------|-------------|--------------------|-----------------|---------|--|--|--|
| ST SPORTIDENT          | E Fu                                                                                                    |            | Help 👻           |          |          |             |                    |                 |         |  |  |  |
| Event Timing Solutions |                                                                                                    |            |                  |          |          |             |                    |                 |         |  |  |  |
| SPORTident UK Ltd 2023 |                                                                                                    |            |                  |          |          |             |                    |                 |         |  |  |  |
| ✓ v4.287.2138.4487     | Hesut p                                                                                                    | roduced u  | using Time order |          |          |             | Score: 6; Time     | : 05:33:28      |         |  |  |  |
| ✓ localhost\events4    | Nem                                                                                                    | Code       | Description      | Leg      | Bapsed   | Time of Day |                    |                 |         |  |  |  |
| V FEDO                 |                                                                                                    | CLR 1      |                  | -        | 05:27:23 | 23 27 23    | Time is            | [0. 17          |         |  |  |  |
| Sevent Home            | -: -                                                                                                    | CHK 2      |                  | -        | 05 27:33 | 23 27:33    | Control Master     | Elapsed fime    |         |  |  |  |
| 😯 Up                   | -:                                                                                                    | <b>S</b> 1 | S1               | 00:00:00 | 00:00:00 | 18:00:00    | Consider President | 31              |         |  |  |  |
| O Ext                  | 142                                                                                                    | 31         | 31               | 05:29:38 | 05:29:38 | 23:29:38    | 0004000 (1)        |                 |         |  |  |  |
|                        | •:                                                                                                    | 32         | 32               | 00:00:16 | 05:29:54 | 23 29 54    | 8664265 (Javi)     |                 |         |  |  |  |
|                        | -                                                                                                    | 33         | 33               | 00:01:45 | 05 31 39 | 23.31.39    | Punch Time:        | 05:29:38        | HH MM   |  |  |  |
|                        |                                                                                                    | 34         | 34               | 00:00:49 | 05:32:28 | 23:32:28    | Source://          | Bectronic       |         |  |  |  |
|                        | -:                                                                                                    | 35         | 35               | 00:00:47 | 05.33.15 | 23.33.15    |                    |                 |         |  |  |  |
|                        | -                                                                                                    | 36         | 36               | 00:00:13 | 05:33:28 | 23:33:28    | 8668753 (Tito)     |                 |         |  |  |  |
|                        | 4.1                                                                                                    | FIN 4      |                  | -        | 05 36:12 | 23:36:12    | Punch Time:        | 05:29:38        | HEMM    |  |  |  |
|                        | s -                                                                                                    | RDO        | RDO              | -        | 05:37.59 | 23:37:59    | Source             | Electronic      |         |  |  |  |
|                        |                                                                                                    |            |                  |          |          |             | 8668754 (Nati)     |                 |         |  |  |  |
|                        |                                                                                                    |            |                  |          |          |             | Punch Time         | 05 29 38        | HH MM S |  |  |  |
|                        |                                                                                                    |            |                  |          |          |             | Source             | Bectronic       |         |  |  |  |
|                        |                                                                                                    |            |                  |          |          |             |                    |                 |         |  |  |  |
|                        |                                                                                                    |            |                  |          |          |             | +1 Edit :          | 11 Insert Below |         |  |  |  |
|                        |                                                                                                    |            |                  |          |          |             | Time Precedence    |                 |         |  |  |  |
|                        |                                                                                                    |            |                  |          |          |             | Punching           | 23 29 38. Last  |         |  |  |  |
|                        |                                                                                                    |            |                  |          |          |             |                    |                 |         |  |  |  |
|                        |                                                                                                    |            |                  |          |          |             |                    |                 |         |  |  |  |

Modo convencional, Dongle USB-SRR a SiTiming. Vista de edición de parciales después de descarga